**Christian Immler** 

# Windows 7 Das Workshop-Buch

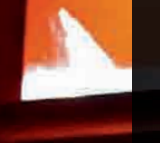

Windows 7-Know-how: Alle wichtigen Windows-Funktionen und -Programme im Griff.

### 125 Praxis-Workshops

So nutzen Sie den vollen Funktionsumfang von Windows 7 und sparen Zeit, Nerven und Geld.

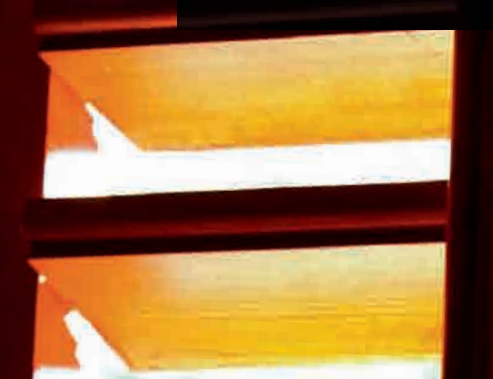

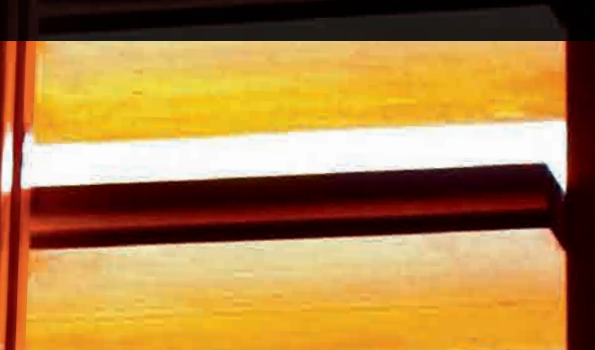

FRANZIS

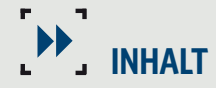

## Windows 7-Workshops

| Windows 7 installieren                        | 13 |
|-----------------------------------------------|----|
| Eine saubere Neuinstallation                  | 14 |
| Windows Vista auf Windows 7 updaten           | 18 |
| Windows 7-Bootmanager einrichten              | 21 |
| Windows 7 aktivieren und registrieren         | 22 |
| Persönliche Daten von Windows XP übernehmen   | 23 |
| Welche Windows 7-Version läuft auf meinem PC? | 25 |
| Den Desktop einrichten                        | 29 |
| Das Windows 7-Startmenü anpassen              | 30 |
| Das Aussehen des Desktops verändern           | 31 |
| Desktopsymbole individuell einrichten         | 35 |
| Fensterfreier Desktop                         | 38 |
| Die rechte Seite des Startmenüs               | 40 |
| Windows 7 im Retrodesign                      | 42 |
| Bildschirmschoner einmal anders               | 44 |
| Sprunglisten in der Taskleiste nutzen         | 46 |
| Symbole im Infobereich der Taskleiste         | 47 |
| Die Symbolleiste Desktop                      | 48 |
| Minianwendungen auf dem Desktop               | 49 |
| Arbeiten mit Dateien                          | 55 |
| Das Explorer-Layout anpassen                  | 56 |
| Die neuen Windows-Bibliotheken                | 58 |
| Dateien verschieben und kopieren              | 59 |
| Dateiverknüpfungen anlegen                    | 62 |
| Variable Datei- und Ordneransichten           | 63 |
| Dateien und Ordner sortieren                  | 66 |
| Mehr Ubersicht in langen Dateilisten          | 68 |
| Dateiendungen wieder anzeigen lassen          | 69 |
| Eine Datei einfach umbenennen                 | 70 |
| Müll gehört in den Papierkorb                 | 71 |
| Die Papierkorb-Größe anpassen                 | 73 |
| Effektiv suchen                               | 74 |
| Auf Spurensuche im Explorer-Verlauf           | 79 |
| Mit komprimierten Ordnern Platz sparen        | 81 |
| Ordner und Dateien in Echtzeit komprimieren   | 82 |
| Digitale Fotos im Griff                       | 87 |
| Fotos verwalten und betrachten                | 88 |
| Bewertungen und Stichwörter vergeben          | 92 |

| Fotos in der Live Fotogalerie bearbeiten         | 94  |
|--------------------------------------------------|-----|
| Wirkungsvolle Ausschnittsvergrößerungen          | 98  |
| Fotos von Digitalkameras importieren             | 99  |
| Diashow in der Live Fotogalerie                  | 102 |
| Diashow als persönlicher Bildschirmschoner       | 103 |
| Fotos mit Paint verändern                        | 104 |
| Ein oder mehrere Fotos ausdrucken                | 108 |
| Fotos günstig online bestellen                   | 110 |
| Fotos im Web veröffentlichen                     | 111 |
| Fotos mit dem Handy synchronisieren              | 113 |
| Fotos im Windows Media Center                    | 115 |
| Eine Diashow auf DVD erstellen                   | 117 |
| Rund um die Musik                                | 123 |
| Musiksammlung verwalten                          | 124 |
| Audio-CDs in MP3/WMA konvertieren                | 126 |
| Musik auf MP3-Player und Handy übertragen        | 131 |
| Audio-CDs brennen                                | 134 |
| Das Windows Media Center                         | 136 |
| Musik im Windows Media Center                    | 139 |
| DVDs im Media Center abspielen                   | 142 |
| Im World Wide Web                                | 147 |
| Surfen mit dem Internet Explorer                 | 148 |
| Internetadressen in der Taskleiste anzeigen      | 149 |
| Interessante Adressen vergessen?                 | 150 |
| Surfen auf mehreren Registern                    | 152 |
| Lesefreundliche Darstellung von Webseiten        | 154 |
| Internetadressen als Lesezeichen                 | 156 |
| Lesezeichen für andere Browser exportieren       | 158 |
| Eine neue Startseite festlegen                   | 160 |
| Interessante Suchfunktionen im Internet Explorer | 161 |
| Zusätzliche Suchanbieter selbst integrieren      | 163 |
| Pop-ups beim Internet Explorer blockieren        | 164 |
| Schnellinfos einer Webseite nutzen               | 166 |
| Persönliche Webseite bei Windows Live            | 168 |
| Mozilla Firefox – der etwas bessere Browser      | 170 |
| Mehr Übersicht mit Tabs in Firefox               | 173 |
| Lesezeichen in Firefox verwalten                 | 175 |
| Lesezeichen online verwalten                     | 178 |
| Lästige Pop-ups in Firefox blockieren            | 180 |

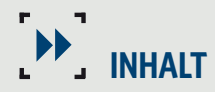

| E-Mail-Nachrichten                                                                                                    | 185                                                                                            |
|----------------------------------------------------------------------------------------------------|------------------------------------------------------------------------------------------------|
| Ein neues Mailkonto in Live Mail einrichten<br>Eine E-Mail schreiben und senden<br>Mit dem Adressbuch arbeiten<br>Rechtschreibprüfung vor dem Senden<br>E-Mail-Nachrichten zeitgesteuert abrufen                                                                                                    | 186<br>189<br>191<br>192<br>193                                                                |
| Dateien verschicken<br>Fotogalerien als E-Mail verschicken                                                                                                    | 194<br>196                                                                                     |
| Spam ohne Umweg in den Papierkorb                                                                                                    | 198                                                                                            |
| Windows Live Messenger                                                                                                    | 203                                                                                            |
| Chatten mit dem Windows Live Messenger<br>Spam und Datenschutz im Messenger<br>Mit dem Live Messenger Dateien verschicken<br>Windows Live Heute<br>Alternative Messenger                                                                                                    | 204<br>206<br>207<br>209<br>211                                                                |
| Neue Programme und Tools installieren                                                                                                    | 215                                                                                            |
| Programme installieren<br>Programme wieder deinstallieren<br>Eine eigene Ordnung im Startmenü<br>Portable Anwendungen ohne Installation<br>Autostart bei CDs/DVDs und Speicherkarten                                                                                                    | 216<br>219<br>221<br>222<br>224                                                                |
| Windows–Systemtools                                                                                                    | 229                                                                                            |
| Daten auf CD und DVD brennen<br>Neue Brennfunktion: ISO-Dateien brennen<br>Bildschirmfotos mit dem Snipping Tool<br>Details mit der Bildschirmlupe sichtbar machen<br>Uhrzeit einstellen und online synchronisieren<br>Datensicherung mit dem Datensicherungsprogramm<br>Gesicherte Daten wiederherstellen<br>Komplettsicherung eines Windows 7-Systemabbilds<br>Komplette Wiederherstellung aus einem Systemabbild<br>Komplette Wiederherstellung im Bootmenü<br>Wiederherstellen mit einem Systemreparaturdatenträger<br>Den Systemstatus vom Vortag wiederherstellen<br>Vorherige Versionen einzelner Dateien nutzen<br>Regelmäßige Festplattenüberprüfung beugt Datenverlust vor<br>Überflüssige Dateien beseitigen bringt mehr Speicherplatz | 230<br>234<br>235<br>238<br>241<br>245<br>247<br>248<br>249<br>250<br>251<br>254<br>255<br>256 |
| Für Nostalgiker – Disketten kopieren                                                                                                    | 256<br>259                                                                                     |

| Geräte und Drucker                                           | 263 |
|--------------------------------------------------------------|-----|
| Angeschlossene Hardware in der Geräteübersicht anzeigen      | 264 |
| Energieeinstellungen für Notebooks festlegen                 | 266 |
| Einstellungen für angeschlossene Drucker festlegen           | 269 |
| Einen zweiten Drucker manuell installieren                   | 273 |
| Einer für alle: Drucken im Windows-Netzwerk                  | 275 |
| Netzwerkdrucker über Printserver nutzen                      | 277 |
| Drucker im Netzwerk für andere Rechner freigeben             | 279 |
| Dokumente im XPS-Format drucken                              | 281 |
| Rund ums Netzwerk                                            | 285 |
| Heimnetzgruppen für einfache Dateifreigaben anlegen          | 286 |
| Einer bestehenden Heimnetzgruppe beitreten                   | 288 |
| Klassische Freigaben für ältere PCs im Netz                  | 289 |
| Eigene Dateien im Netzwerk freigeben                         | 291 |
| Beliebige Ordner mit dem Freigabeassistenten freigeben       | 293 |
| DSL-Router konfigurieren                                     | 294 |
| WLAN-Router einrichten                                       | 298 |
| WLAN-Einstellungen unter Windows 7                           | 301 |
| Offentliche Hotspots finden und nutzen                       | 303 |
| USB-Surfsticks für UMTS unterwegs                            | 308 |
| Sicher ist sicher                                            | 313 |
| Die Windows 7-Firewall dicht machen                          | 314 |
| Einstellungen für das automatische Windows Update            | 316 |
| Jugendschutzeinstellungen festlegen                          | 320 |
| Den Windows Live Family Safety-Filter installieren           | 323 |
| Im privaten Modus durch das Internet                         | 326 |
| Spuren eines Internetausflugs verwischen                     | 328 |
| Microsoft Security Essentials: der neue Windows-Virenscanner | 329 |
| Anhang                                                       | 335 |
| Editionen der Windows 7-Familie                              | 339 |
| Windows 7-Tastaturbedienung                                  | 340 |

### Den Desktop einrichten

- 30 Das Windows 7-Startmenü anpassen
- 31 Das Aussehen des Desktops verändern
- 35 Desktopsymbole individuell einrichten
- 38 Fensterfreier Desktop
- 40 Die rechte Seite des Startmenüs
- 42 Windows 7 im Retrodesign
- 44 Bildschirmschoner einmal anders
- 46 Sprunglisten in der Taskleiste nutzen
- 47 Symbole im Infobereich der Taskleiste
- 48 Die Symbolleiste Desktop
- 49 Minianwendungen auf dem Desktop

## Das Windows 7-Startmenü anpassen

Das Startmenü öffnet sich, wenn Sie auf das runde Windows-Logo links unten klicken. Noch schneller geht es mit einem Druck auf die Windows-Taste [Win]. Rechts oben sehen Sie Ihren Benutzernamen. Das Menü ist in eine linke helle und eine rechte dunkle transparente Hälfte geteilt. Der helle linke Teil des Startmenüs enthält Programme. Am Anfang sind das die mit Windows mitgelieferten Anwendungen, später kommen neu installierte hinzu.

Durch einen einfachen Linksklick auf die Symbole starten Sie die Programme. Mit einem einfachen Rechtsklick öffnet sich ein kleines Untermenü mit weiteren Optionen zu den Einträgen. Bei einigen Programmen erscheint rechts neben dem Programmnamen ein kleines Dreieck. Fahren Sie mit der Maus darauf, erscheint eine Liste zuletzt geöffneter Dateien oder häufig verwendeter Komponenten im jeweiligen Programm. So können Sie besonders schnell wieder darauf zugreifen.

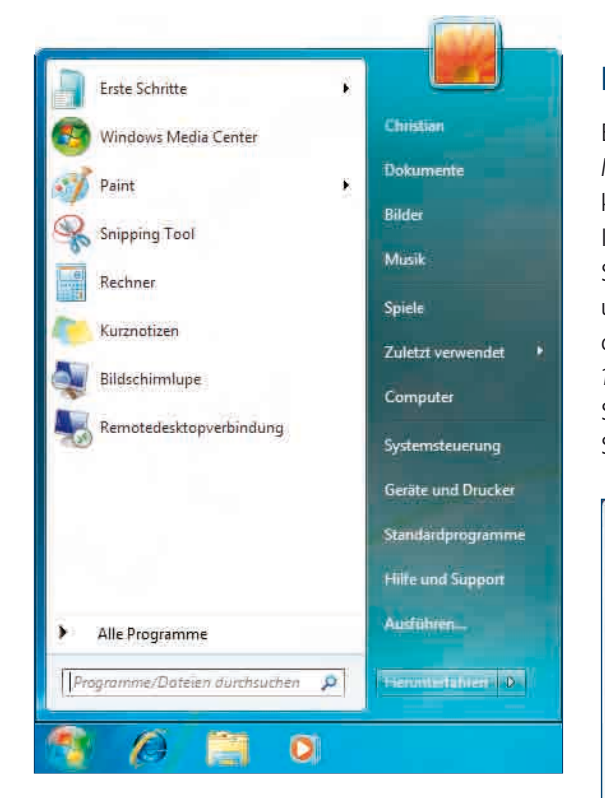

Das neue Windows 7-Startmenü.

#### [1] Mehr Programme anzeigen lassen

Wenn Sie an dieser Stelle mehr oder weniger Programme angezeigt bekommen möchten, als standardmäßig vorgegeben, klicken Sie mit der rechten Maustaste auf das Windows-Logo. Es öffnet sich ein kleines Kontextmenü. Wählen Sie hier den Menüpunkt *Eigenschaften*.

#### [2] Startmenü anpassen

Es öffnet sich das Dialogfeld *Eigenschaften von Taskleiste und Startmenü*. Auf der Registerkarte *Startmenü* klicken Sie auf die Schaltfläche *Anpassen*.

Im nächsten Dialogfeld Startmenü anpassen finden Sie ausführliche Einstellungen zum Startmenü. Ganz unten unter Startmenügröße können Sie die Anzahl der zuletzt ausgeführten Programme festlegen, hier 10. Mit der Schaltfläche Standardeinstellungen setzen Sie alle Änderungen am Startmenü wieder auf die Standardwerte zurück.

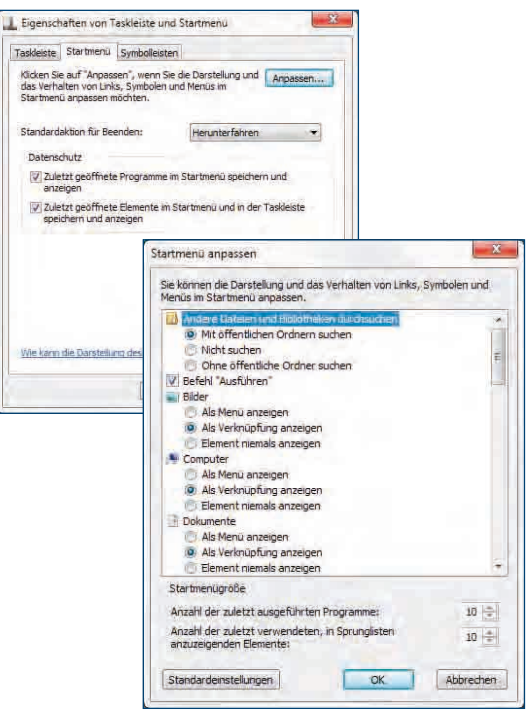

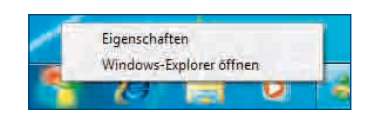

## Das Aussehen des Desktops verändern

Bei der Optik Ihres Desktops können Sie Ihrer Fantasie freien Lauf lassen. Das Aussehen kann je nach Einstellung für die Arbeit sehr förderlich sein, es kann Sie aber auch ablenken und beeinträchtigen. Spielecomputer und Freizeit-PCs können nicht bunt genug sein, für Arbeitsrechner aber gilt der Grundsatz: Weniger ist mehr.

Viele der Desktopeinstellungen unterscheiden sich je nachdem, ob Sie die Windows Basis- oder die Aero-Oberfläche einsetzen. Die Basis-Oberfläche ist vor allem für einfache Grafikkarten bestimmt, die Schwierigkeiten mit der Darstellung der Aero-Funktionen haben. Anders als bei Windows Vista läuft die Aero-Oberfläche von Windows 7 auf fast allen halbwegs aktuellen PCs und stellt keine extremen Anforderungen mehr an die Grafikkarte.

#### [1] Neues Desktopdesign

Klicken Sie mit der rechten Maustaste auf eine leere Stelle des Desktops und wählen Sie im Kontextmenü die Funktion Anpassen. Das Dialogfeld Ändern der visuellen Effekte und der Sounds auf dem Computer bietet verschiedene Möglichkeiten an, das Aussehen des Desktops zu beeinflussen.

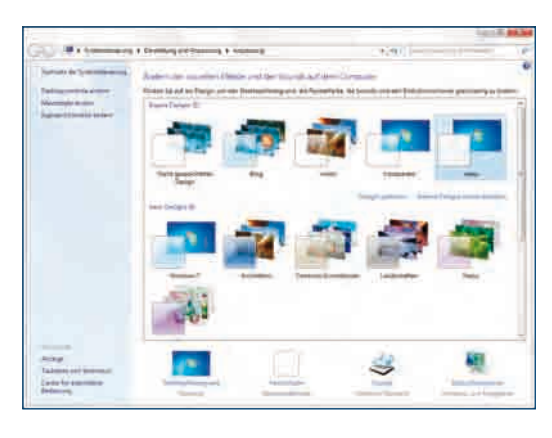

Alles, was das Aussehen des Windows-Desktops beeinflusst, wird in sogenannten Designs gespeichert. Dabei haben Sie je nach verwendeter Grafikkarte die Wahl zwischen *Aero-Designs* und *Basis-Designs* im einfacheren Windows-Aussehen. Ein Design enthält nicht nur das Hintergrundbild, es gehören dazu auch noch weitere veränderbare Einstellungen, wie der Bildschirmschoner, Sounds und die Darstellung der Fenster.

#### [2] Neue Hintergrundbilder

Windows 7 liefert eine Vielzahl von Motiven für den Desktophintergrund mit, Sie können aber auch ei-

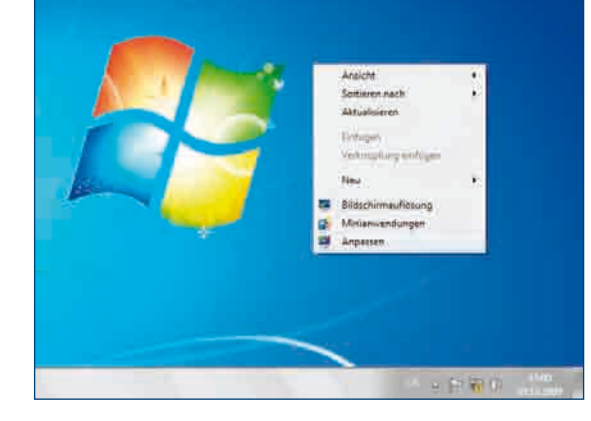

gene Bilder verwenden. Mit dem Link Desktophintergrund öffnen Sie das Dialogfeld zur Auswahl.

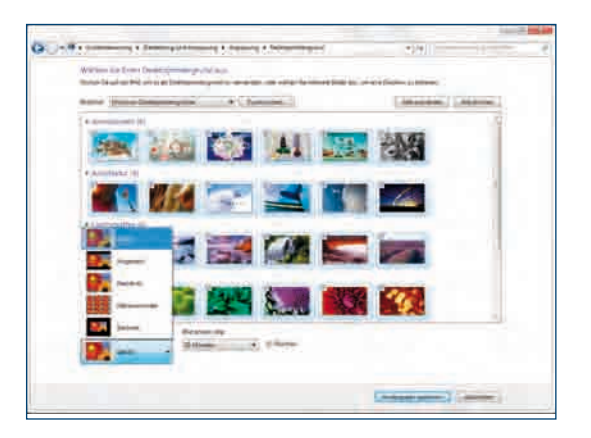

Wählen Sie dort Ihren Lieblingsdesktophintergrund aus. Hier können Sie im Listenfeld *Bildpfad* einige Standardordner auswählen, in denen Hintergrundbilder gesucht werden sollen. Mit der Schaltfläche *Durchsuchen* navigieren Sie zu Ihrem Wunschbild und öffnen es. Im Kontextmenü der rechten Maustaste rufen Sie die Funktion **Anpassen** auf. Unter *Bildposition* finden Sie verschiedene Optionen zur Darstellung des Hintergrundbilds auf dem Desktop:

| OPTION             | AUSWIRKUNG                                                                                                    |
|--------------------|----------------------------------------------------------------------------------------------------|
| Gefüllt            | Zeigt das Bild formatfüllend auf dem Bildschirm. Dabei wird<br>es so weit wie möglich vergrößert, um ohne schwarze Balken<br>auf den Bildschirm zu passen. Je nach Seitenverhältnis kön-<br>nen oben und unten oder rechts und links Bildteile abge-<br>schnitten werden. |
| Angepasst          | Zeigt das Bild formatfüllend auf dem Bildschirm. Dabei wird<br>es so weit wie möglich vergrößert, um im Ganzen auf den<br>Bildschirm zu passen. Je nach Seitenverhältnis ergeben sich<br>oben und unten oder rechts und links schwarze Balken.                            |
| Gestreckt          | Zeigt das Bild formatfüllend auf dem Bildschirm. Dabei wird<br>es in beide Richtungen so weit wie möglich vergrößert, um im<br>Ganzen auf den Bildschirm zu passen. Je nach Seitenverhält-<br>nis kann das Bild auf dem Bildschirm verzerrt erscheinen.                   |
| Neben-<br>einander | Wiederholt das Bild in einem regelmäßigen Raster und füllt<br>so den Bildschirm aus. Jedes einzelne Bild bleibt dabei in sei-<br>ner Originalauflösung.                                                                                                    |
| Zentriert          | Stellt das Bild in Originalgröße und Originalseitenverhältnis in der Mitte des Bildschirms dar.                                                                                                    |

#### [3] Speicherplatz und Rechenleistung

Um Speicherplatz und Rechenleistung zu sparen, sollten Sie das Bild, das Sie als Hintergrund verwenden wollen, mit einem Bildbearbeitungsprogramm genau auf die Maße des Bildschirms skalieren und

## WINDOWS 7 STARTER EDITION

Die Windows 7 Starter Edition kennt keine Aero-Oberfläche. In dieser Version, die auf aktuellen Netbooks vorinstalliert ist, lässt sich auch das Hintergrundbild nicht ändern.

so speichern. Es ergibt keinen Sinn, ein 6-Megapixel-Foto von einer Digitalkamera jedes Mal vom System wieder auf die Bildschirmauflösung herunterrechnen zu lassen. Legen Sie die Hintergrundbilder auch immer auf der lokalen Festplatte ab und verwenden Sie keine Bilder von CD-ROMs oder Netzwerklaufwerken.

#### [4] Hintergrundbild festlegen

Noch unkomplizierter können Sie ein Hintergrundbild auswählen, indem Sie es in der Windows Fotogalerie oder im Windows Explorer suchen. Klicken Sie mit der rechten Maustaste in das Bild und wählen Sie im Kontextmenü die Option *Als Desktophintergrund verwenden*. Nach einem Klick auf *Änderungen speichern* ist das neue Hintergrundbild auf dem Desktop zu sehen.

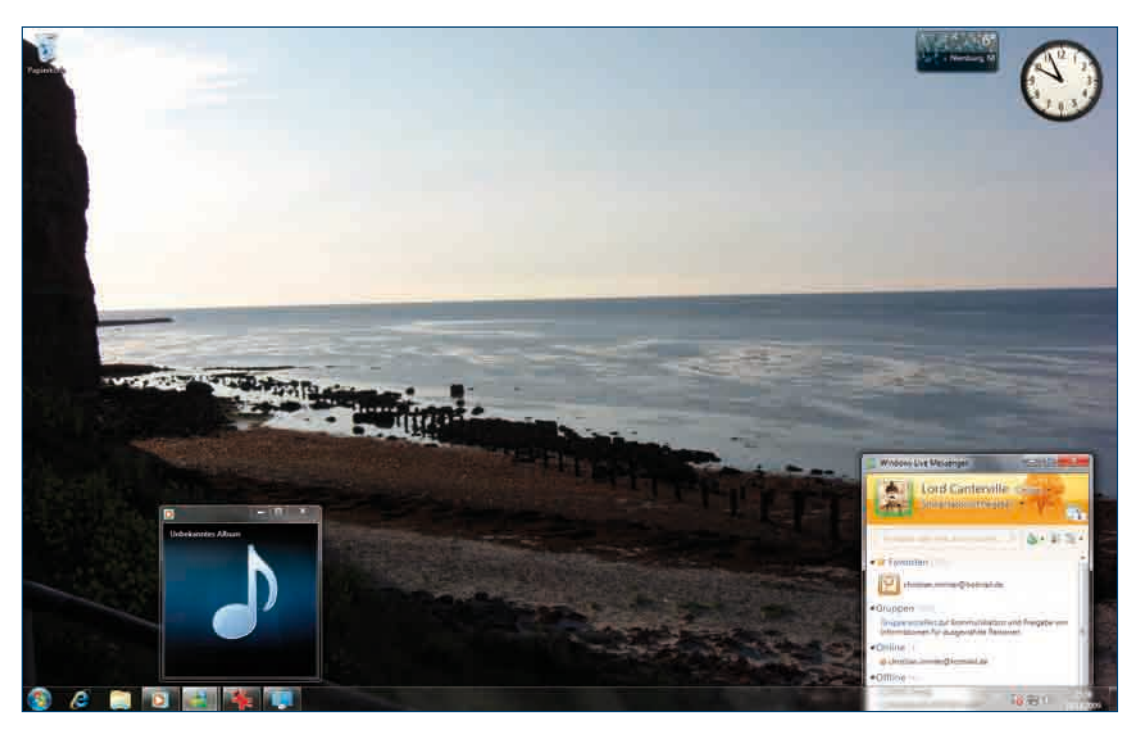

#### [5] Diashow auf dem Desktop

Windows 7 kann entweder ein statisches Hintergrundbild anzeigen oder eine Diashow einer ganzen Bilderserie, bei der in bestimmten Zeitabständen das Hintergrundbild wechselt. Markieren Sie dazu alle Bilder, die verwendet werden sollen, und geben Sie unter *Bild ändern alle* den Zeitraum an, nach dem ein neues Bild angezeigt werden soll. Ist der Schalter *Mischen* aktiviert, erscheinen die Bilder der Diashow in zufälliger Reihenfolge.

Bei Notebooks, die im Akkubetrieb laufen, können Sie die Diashow automatisch anhalten lassen, da sie besonders bei häufigem Bildwechsel viel Strom verbraucht.

#### [6] Einfarbiger Desktophintergrund

Aus dem Listenfeld *Bildpfad* können Sie mit der Option *Einfarbig* die Hintergrundfarbe auswählen, wenn kein Hintergrundbild angezeigt wird oder Sie als Bildposition *Zentriert* gewählt haben.

| tradition: Sol Trant (StyleSource in the Source of the Source of the Sou | week and the second state of the second state. | the loss that the party of sections |
|----------------------------------------------------------------------------------------------------|------------------------------------------------|-------------------------------------|
| make Brooks                                                                                                    |                                                |                                     |
|                                                                                                    |                                                |                                     |
|                                                                                                    |                                                |                                     |
|                                                                                                    |                                                |                                     |
|                                                                                                    |                                                |                                     |
| _                                                                                                    |                                                |                                     |
|                                                                                                    |                                                |                                     |
|                                                                                                    |                                                |                                     |

#### [7] Sounds für Windows-Aktionen

Im persönlichen Design wird nicht nur das Aussehen, sondern es werden auch Soundeffekte gespeichert. Ein Soundschema kann mehrere Klänge umfassen, die bei bestimmten Programmereignissen abgespielt werden. Klicken Sie im Dialogfeld Ändern der visuellen Effekte und der Sounds auf dem Computer unten auf Sounds, um das verwendete Soundsschema anzupassen.

| vieuer gaue                                                                                                    | Aufnahme                                                                                                    | Sounds                                                                    | Kommunikation                                                  | i l                                     |                     |
|----------------------------------------------------------------------------------------------------|----------------------------------------------------------------------------------------------------|---------------------------------------------------------------------------|----------------------------------------------------------------|-----------------------------------------|---------------------|
| Ein Sound<br>Programn<br>bestehen                                                                                                    | dschema beir<br>tereignissen<br>des Schema v                                                                                            | nhaltet So<br>abgespie<br>wählen o                                        | ounds, die bei<br>It werden. Sie<br>der ein veränd             | Windows- u<br>können ein<br>ertes Schem | ind<br>a speichern. |
| Stadtans                                                                                                    | icht (geände                                                                                                    | rt)                                                                       | - Speicher                                                     | n unter                                 | Löschen             |
| können a<br>Programn                                                                                                    | ls ein neues<br>tereignisse:                                                                                                    | Soundsch                                                                  | nema gespeich                                                  | ert werden.                             | enderungen          |
| können a<br>Programn<br>Win                                                                                                    | ls ein neues<br>hereignisse:<br>dows<br>Alarm bei krit<br>Alarm bei nie<br>Auswählen                                                    | Soundsch<br>ischem Ål<br>drigem Ål                                        | kkustand                                                       | ert werden.                             | Anderungen          |
| konnen a<br>Programn<br>Win<br>U V<br>V<br>V<br>V<br>V<br>V<br>V<br>V                                                                                                    | ls ein neues<br>nereignisse:<br>dows<br>Alarm bei krit<br>Alarm bei nie<br>Auswählen<br>Druckvorgang<br>ehler bei Ge                    | soundsch<br>ischem Al<br>drigem Al<br>g abgesch<br>räteverbin             | kkustand<br>kkustand<br>kkustand<br>niossen<br>ndung           | ert werden.                             | enderungen          |
| kõnnen a<br>Programn<br>Win<br>V<br>V<br>V<br>V<br>V<br>V<br>V<br>V<br>V<br>V                                                                                                    | Is ein neues<br>nereignisse<br>dows<br>Marm bei krit<br>Alarm bei nie<br>Auswählen<br>Druckvorgang<br>ehler bei Ge<br>wws-Startsoui     | ischem Al<br>drigem Al<br>g abgesch<br>räteverbin                         | kkustand<br>kkustand<br>nlossen<br>ndung<br>rgeben             | ert werden.                             | enderungen          |
| konnen a<br>Programn<br>IIII Wini<br>IIII V<br>IIII V<br>IIII V<br>IIII V<br>IIII V<br>IIIII V<br>IIII V<br>IIII V<br>IIIII V<br>IIII V<br>IIIIII V<br>IIII V<br>IIIIII V<br>IIIII V<br>IIII V<br>IIII V<br>IIII V<br>IIII V | ls ein neues<br>nereignisse:<br>dows<br>Marm bei kritt<br>Jarm bei nie-<br>Auswählen<br>Druckvorgang<br>Tehler bei Ge<br>niws-Startsoui | soundsch<br>ischem Al<br>drigem Al<br>g abgesch<br>råteverbin<br>nd wiede | kkustand<br>kkustand<br>kkustand<br>nlossen<br>ndung<br>rgeben | ert werden.                             | enderungen          |

Im Listenfeld *Programmereignisse* finden Sie alle Ereignisse, denen Sie ein akustisches Signal zuweisen können. Wenn links vom Namen ein Lautsprecher abgebildet ist, ist diesem Ereignis bereits ein Klang zugewiesen. In der letzten Zeile unter *Sounds* steht dann der Name. Mit einem Klick auf die Schaltfläche *Testen* wird der ausgesuchte Klang abgespielt.

Ist noch kein Sound zugeordnet, können Sie aus der Liste einen auswählen und mit *Übernehmen* zuordnen. Sollte Ihnen die Auswahl nicht genügen, suchen Sie sich für ein bestimmtes Ereignis eine eigene WAV-Datei aus.

Nachdem Sie mit all den Klängen eine tolle Sinfonie zusammengestellt haben, können Sie die Einstellung unter einem Namen abspeichern und bei Bedarf jederzeit wieder laden.

#### [8] Aero-Transparenz und Farben

Die Aero-Benutzeroberfläche haben die Entwickler für Windows 7 grundlegend optimiert. Wenn die Grafikkarte Ihres Computers die notwendige Leistung bringt und passende Treiber installiert sind, installiert Windows 7 die Aero-Oberfläche automatisch. Aero-Fenster sind auf den ersten Blick an der Form der Symbole oben rechts zu erkennen sowie an den abgerundeten Ecken. In der Windows-Basis-Oberfläche sind nur die oberen Ecken der Fenster abgerundet, in Aero alle vier.

|                |                       | Sec. 1          |              |      |                    | ≞ ×  |
|----------------|-----------------------|-----------------|--------------|------|--------------------|------|
|                | Bibliotheken 🕨 Bilder | K.              |              | + *1 | Bilder dürchsüchen | ,    |
| Organisieren 👻 | Freigeben für 🔻       | Diashow Brennen | Neuer Ordner |      |                    | 1 0  |
|                |                       |                 |              |      |                    |      |
|                |                       |                 |              |      |                    | <br> |
|                |                       |                 |              |      |                    |      |
| 30-=-          | Bibliotheken 🕨 Bilder |                 |              | + +7 | Bilder dürchlüchen | •    |

Verwendet man die Aero-Oberfläche, zeigt der Konfigurationsdialog Ändern Sie die Farbe der Fensterrahmen, des Startmenüs und der Taskleiste verschiedene Farbschemata zur Auswahl an. Klicken Sie dazu auf eine der farbigen Schaltflächen. Mit dem Farbmixer lassen sich die Farben in Bezug auf Farbton, Sättigung und Helligkeit noch feiner einstellen.

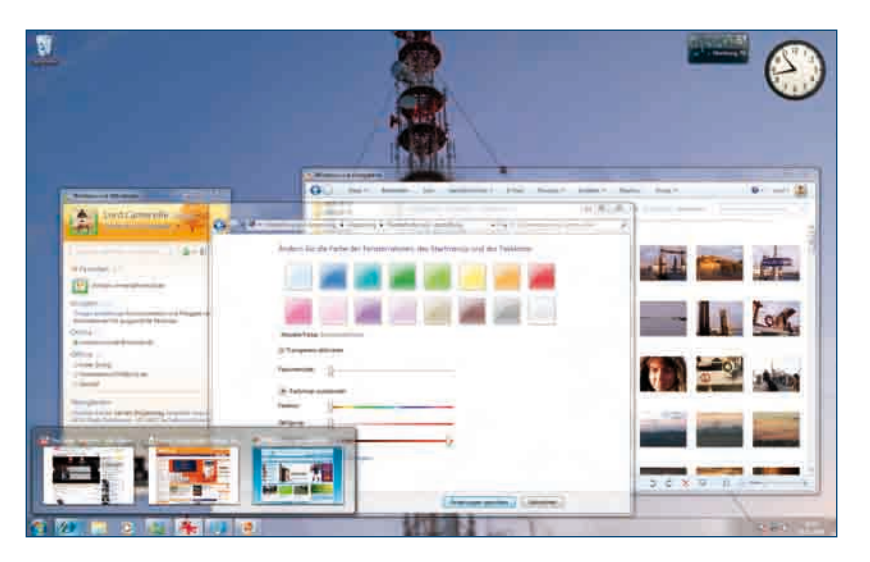

Ist das Kontrollkästchen *Transparenz aktivieren* eingeschaltet, erscheinen die Titelleiste und die Ränder jedes Fensters transparent, sodass man das darunterliegende Fenster oder den Desktop leicht verschwommen erkennen kann. Mit dem Schieberegler *Farbintensität* lässt sich die Transparenz verstärken oder zurücknehmen.

## TRANSPARENZ: SINNVOLL ODER NICHT?

Diese Frage muss nach dem Ausprobieren verschiedener Einstellungen jeder selbst beantworten. Wir verwenden in diesem Buch, wenn nicht anders angegeben, wegen der besseren Erkennbarkeit im Druck die Aero-Oberfläche mit nicht transparenten Fensterrahmen.

#### [9] Persönliches Design speichern

Wenn Sie auf diese Weise Ihr persönliches Design zusammengestellt haben, können Sie es dauerhaft speichern. Geben Sie dem Design einen unverwechselbaren Namen. Es wird dann im Bereich *Eigene Designs* mit angezeigt und kann nach einem Rechtsklick jederzeit auch wieder gelöscht werden. Auf diese Weise können Sie sehr einfach zwischen mehreren persönlichen Designs hin- und herschalten.

Verschiedene Downloadseiten im Internet bieten weitere alternative Designs, über deren Qualität sich streiten lässt, zum Herunterladen an. Auch Microsoft selbst liefert eine Onlinegalerie mit zahlreichen Designs zum Download.

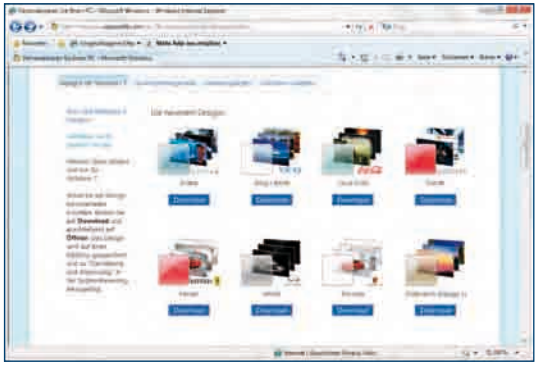

## Desktopsymbole individuell einrichten

Häufig benötigte Programme oder Dateien legt man am einfachsten direkt auf den Desktop. Nirgendwo anders hat man einen schnelleren Zugriff darauf.

Ein gutes Hintergrundbild sollte an einem Bildrand eine möglichst einfarbige, am besten dunkle Fläche haben, auf der man dann die Desktopsymbole anordnen kann. Symbole in bunten Bildbereichen sind schwer zu erkennen und stören auch die Optik des Bilds.

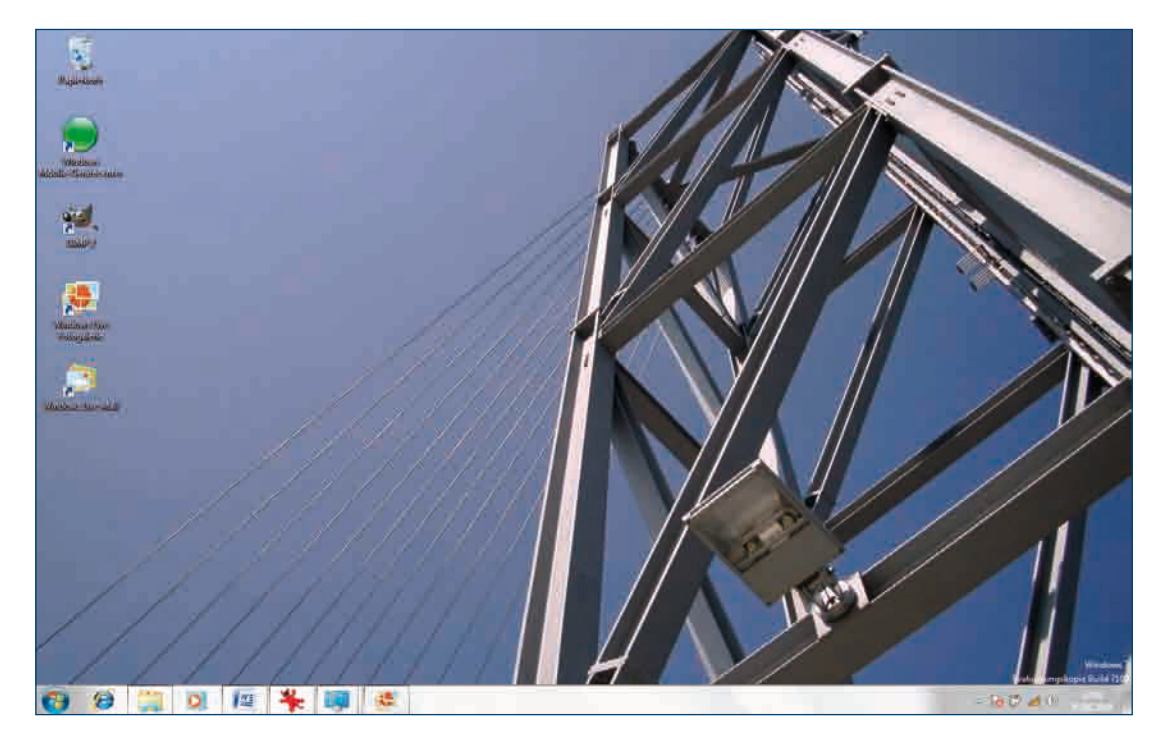

Die Darstellung der Desktopsymbole wird durch das Hintergrundbild nicht beeinträchtigt.

#### [1] Blick auf den freien Desktop

Wer während der Arbeit zwischendurch sein schönes Hintergrundbild sehen möchte, braucht nicht alle Fenster einzeln zu minimieren. Die Tastenkombination [Win]+[D] gibt jederzeit den Blick auf das Hintergrundbild frei. Mit denselben Tasten lassen sich dann alle Fenster wieder auf ihre ursprüngliche Größe und Position bringen.

Sie können statt der Tastenkombination auch das rechteckige Symbol ganz rechts in der Taskleiste verwenden. Die Tastenkombination [Win]+[Leertaste] blendet die Fenster nur kurzfristig aus und stellt das aktuelle Fenster als Rand dar, und zwar so lange, bis die [Win]-Taste wieder losgelassen wird.

Möchten Sie die Symbole für eine Weile verschwinden lassen, klicken Sie mit der rechten Maustaste auf den Desktop und deaktivieren im Kontextmenü den Schalter Ansicht/Desktopsymbole anzeigen. Dabei werden die Symbole nicht gelöscht, sondern nur versteckt. Sie können auf die gleiche Weise wieder eingeschaltet werden.

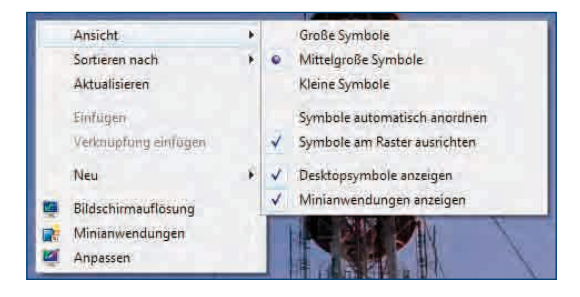

#### [2] Größe der Symbole anpassen

Im selben Menü können Sie unterschiedliche Größen für die Desktopsymbole einstellen. Noch einfacher geht es mit dem Mausrad. Klicken Sie einmal auf den leeren Desktop, halten Sie die [Strg]-Taste gedrückt und drehen Sie gleichzeitig das Mausrad. Dabei ändert sich die Größe der Desktopsymbole in kleinen Stufen.

#### [3] Desktopsymbole anordnen

Um die Anordnung der Desktopsymbole in übersichtlichen Reihen zu erleichtern, sollten Sie im Kontextmenü den Schalter *Ansicht/Symbole am Raster ausrichten* aktivieren. Damit verhindern Sie ein planloses Chaos auf dem Desktop.

Die Funktion Ansicht/Symbole automatisch anordnen sollte immer ausgeschaltet bleiben, andernfalls wird Ihre schöne persönliche Ordnung zerstört und die Symbole werden von oben links beginnend untereinander angeordnet. Das Gleiche gilt für die Sortierung von Symbolen auf dem Desktop. Im Kontextmenü Sortieren nach können Sie verschiedene Sortierkriterien auswählen. In jedem Fall wird aber die eigene Ordnung aufgehoben und alle Symbole werden von oben links beginnend automatisch angeordnet.

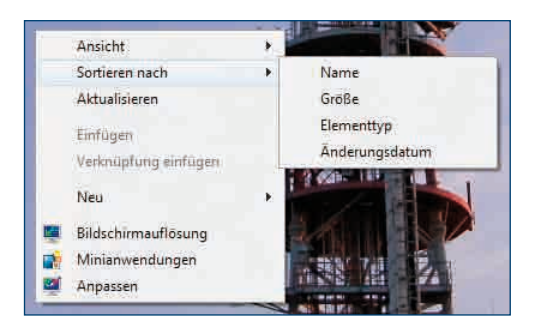

#### [4] Standardsymbole auf dem Desktop

Welche der Windows-Standardsymbole Computer, Benutzerdateien, Netzwerk und Papierkorb auf dem Desktop angezeigt werden sollen, legen Sie über den Link Desktopsymbole ändern links im Fenster Ändern der visuellen Effekte und der Sounds auf dem Computer fest. Dieses Dialogfeld erreichen Sie über einen Rechtsklick auf den Desktop und den Kontextmenüpunkt Anpassen.

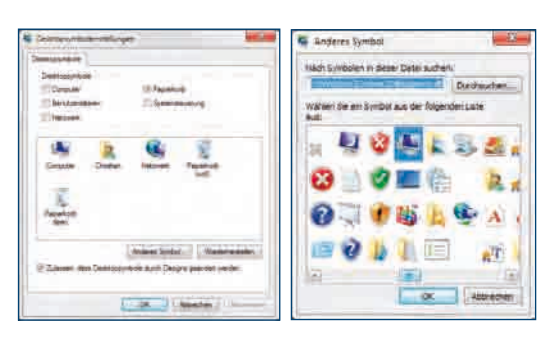

In diesem Dialog können Sie über die Schaltfläche Anderes Symbol andere Bildchen für die Standarddesktopsymbole wählen. Nur wenn das Kontrollkästchen Zulassen, dass Desktopsymbole durch Designs geändert werden eingeschaltet ist, können spezielle Windows-Designs die Standarddesktopsymbole verändern. Ist dieser Schalter deaktiviert, werden immer die Standardsymbole angezeigt und die Designvorgaben ignoriert.

#### [5] Weitere Desktopsymbole

Sie können jederzeit beliebige Programme aus dem Startmenü als Symbol auf den Desktop legen. Klicken Sie dazu mit der rechten Maustaste auf das gewünschte Programm im Startmenü unter Alle Programme. Wählen Sie dann im Kontextmenü Senden an/Desktop (Verknüpfung erstellen).

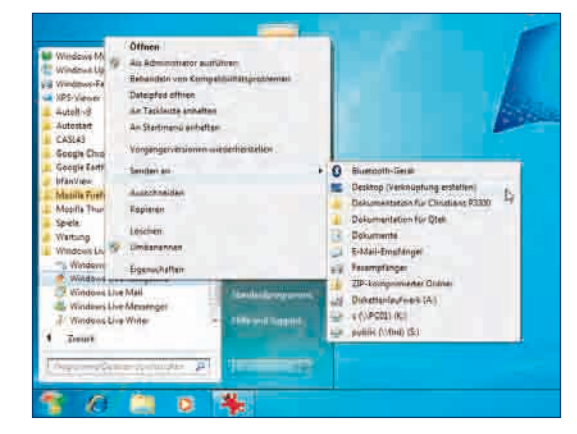

Automatisch erscheint das Programmsymbol auf dem Desktop. Ein Doppelklick startet dann die entsprechende Anwendung. Mit einem Rechtsklick auf das Programmsymbol öffnet sich ein Kontextmenü. Über den Menüpunkt *Eigenschaften* können Sie weitere Einstellungen vornehmen.

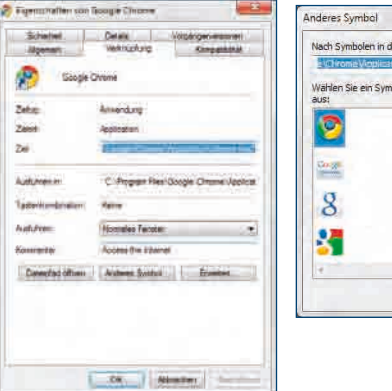

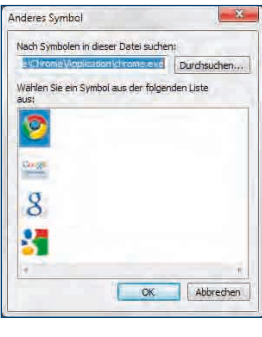

| EINSTELLUNG       | AUSWIRKUNG                                                                                                    |
|-------------------|----------------------------------------------------------------------------------------------------|
| Ziel              | An den Programmaufruf können je nach Anwendung spezielle Parameter angehängt werden.                                                                                                    |
| Tastenkombination | Dem Programm wird eine Tastenkombination zum schnellen Aufruf zugewiesen.<br>Anstatt auf das Desktopsymbol zu klicken, können Sie auch einfach die entspre-<br>chenden Tasten drücken. Sinnvollerweise verwenden Sie hier Tastenkombinati-<br>onen, die sonst im Arbeitsalltag nicht vorkommen, wie zum Beispiel Kombinationen<br>aus [Strg]+[Umschalt] und einem Buchstaben. Drücken Sie einfach die gewünsch-<br>te Tastenkombination, während der Cursor im Feld <i>Tastenkombination</i> steht. |
| Ausführen         | Hier legt man fest, ob das Programm in einem normalen Fenster, immer im Voll-<br>bildmodus oder immer minimiert gestartet werden soll.                                                                                                    |
| Dateipfad öffnen  | Ein Klick darauf öffnet ein Explorer-Fenster mit dem Ordner der Programmdatei.                                                                                                    |
| Anderes Symbol    | Diese Schaltfläche öffnet ein Fenster mit allen in der Programmdatei gespeicher-<br>ten Symbolen. Hier können Sie ein Symbol für die Desktopverknüpfung auswählen.<br>Über die Schaltfläche <i>Durchsuchen</i> können Sie auch ein Symbol aus einer ande-<br>ren Programmdatei oder Symbolbibliothek holen, ohne dass dies die Anwendung<br>beeinflusst.                                                                                                    |
| Erweitert         | <i>Erweitert</i> bietet die Möglichkeit, das Programm im Administratormodus zu starten.<br>Hier erscheint vor dem Start eine Abfrage der Benutzerkontensteuerung, die nur<br>ein Administrator bestätigen kann.                                                                                                    |

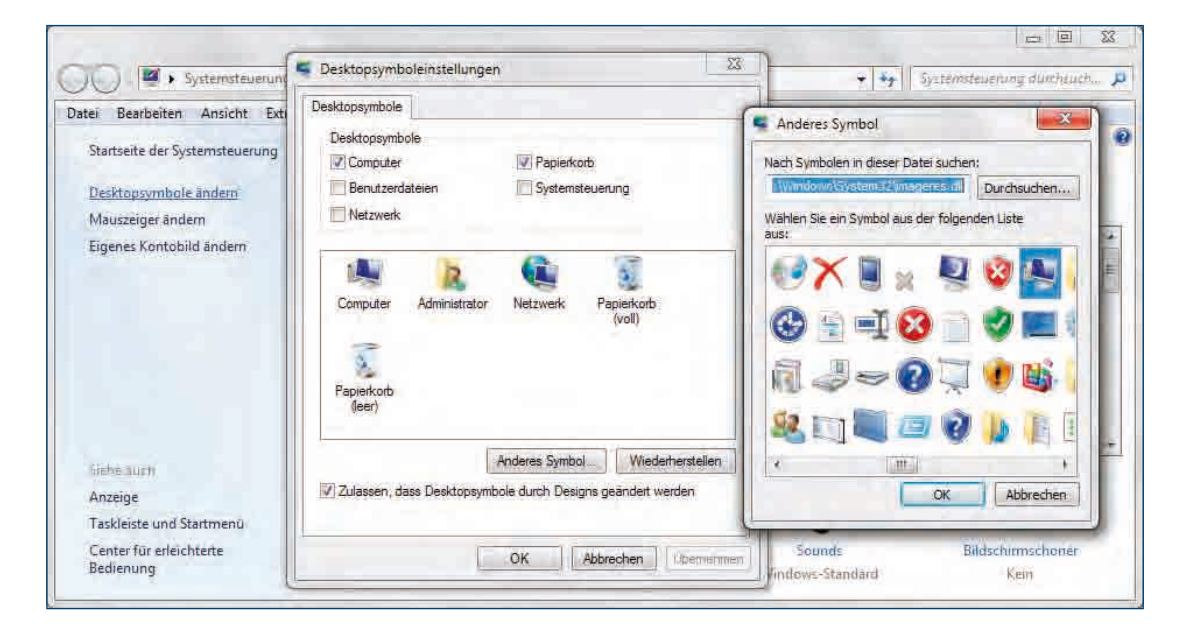

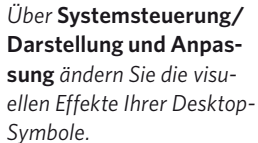

## **Fensterfreier Desktop**

Offene Programmfenster verdecken das Hintergrundbild und die Desktopsymbole. Mit einfachen Tricks lässt sich der freie Desktop in den Vordergrund bringen, damit werden gleichzeitig alle Fenster vor den neugierigen Blicken der Zuschauer verborgen.

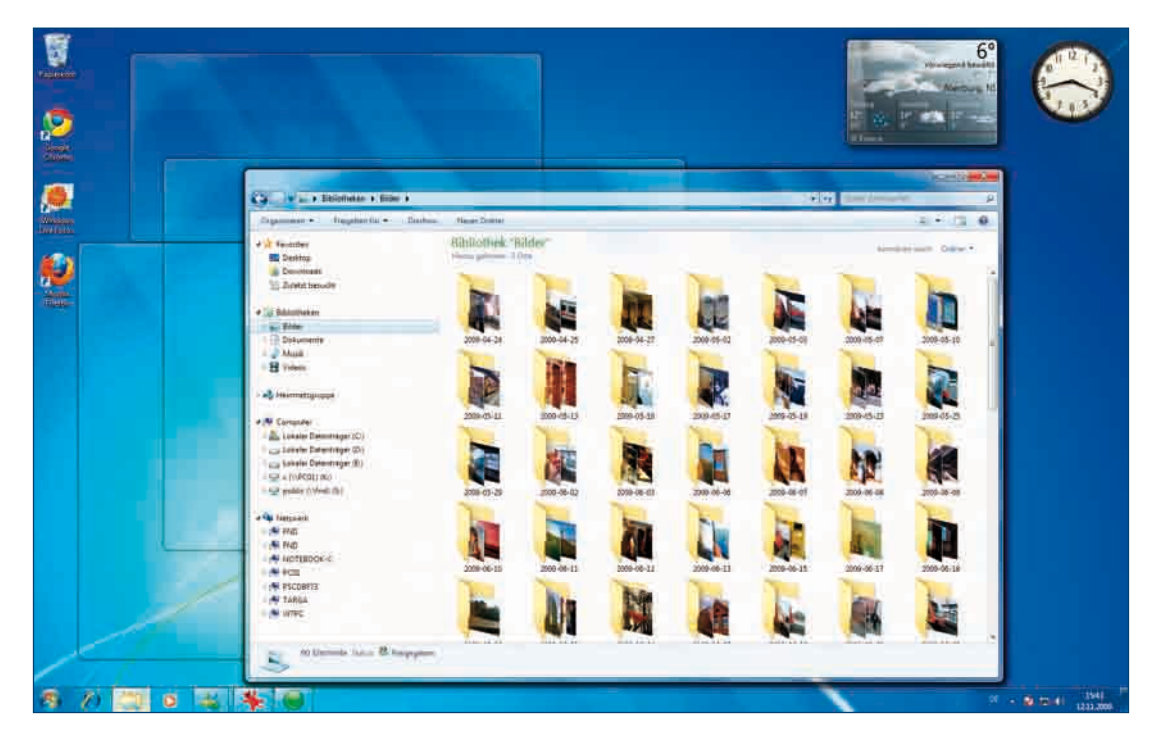

Nur die Rahmen der ausgeblendeten Fenster werden andeutungsweise dargestellt.

#### [1] Wenn es schnell gehen soll

Mit der Tastenkombination [Win]+[D] werden alle Fenster minimiert und der Desktop steht einschließlich Minianwendungen und Desktopsymbolen sofort zur Verfügung. Erneutes Drücken der gleichen Tastenkombination stellt die Fenster wieder her.

Genau das Gleiche bewirkt ein Klick auf das schmale Rechteck ganz unten rechts in der Taskleiste neben der Uhr.

Wenn Sie mit der Maus, ohne zu klicken, auf diesem Rechteck in der Taskleiste stehen bleiben, werden die Fenster ausgeblendet und nur deren Ränder angezeigt. Der Desktop ist sichtbar, kann aber nicht genutzt werden. Eine Mausbewegung blendet die Fenster sofort wieder ein. Das Gleiche erreichen Sie mit der Tastenkombination [Win]+[Leertaste].

#### [2] Fenster ausblenden

Werden mehrere Fenster gestapelt angezeigt, kann man über die Vorschaubilder mit der Maus ganz einfach das gewünschte Fenster wählen. Bleiben Sie dazu mit der Maus über einem Vorschaubild stehen. Alle anderen Fenster werden dann inaktiv geschaltet, sodass nur noch die Ränder zu sehen sind.

#### [3] Freie Sicht aufs Hintergrundbild

Was nützt das schönste Hintergrundbild, wenn es durch Windows-Symbole verunstaltet wird? Windows 7 bietet die Möglichkeit, das Hintergrundbild ohne jegliche störende Elemente zu zeigen. Klicken Sie mit der rechten Maustaste auf den Desktop und schalten Sie im Untermenü *Ansicht* die beiden Schalter *Desktopsymbole anzeigen* und *Minianwendungen anzeigen* aus. Damit verschwinden alle Desktopsymbole und Minianwendungen, ohne dass sie gelöscht werden. Sie lassen sich jederzeit wieder einschalten.

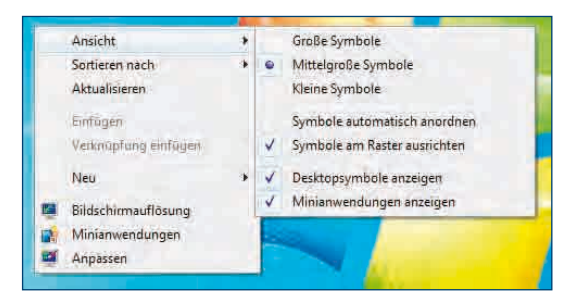

Klicken Sie dann noch mit der rechten Maustaste auf die Taskleiste und wählen Sie im Kontextmenü *Eigenschaften*. Aktivieren Sie im nächsten Dialogfeld auf der Registerkarte *Taskleiste* das Kontrollkästchen *Taskleiste automatisch ausblenden.* Dann verschwindet auch die Taskleiste nach kurzer Zeit, sodass Sie freie Sicht auf das Hintergrundbild haben.

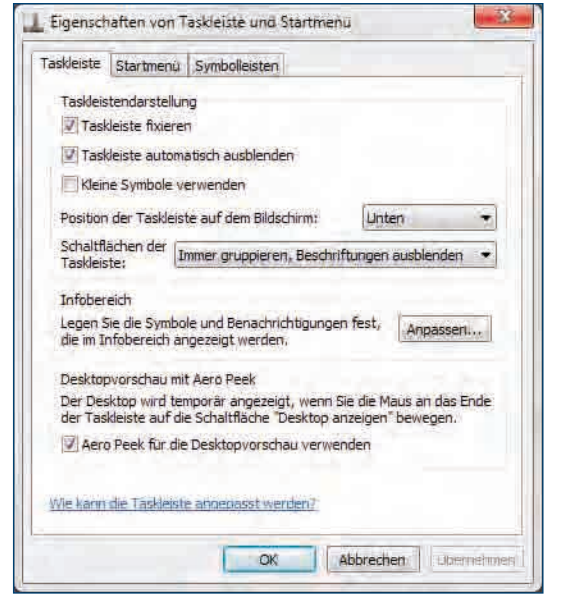

Die Taskleiste kommt wieder zum Vorschein, wenn man mit der Maus an den unteren Bildschirmrand fährt.

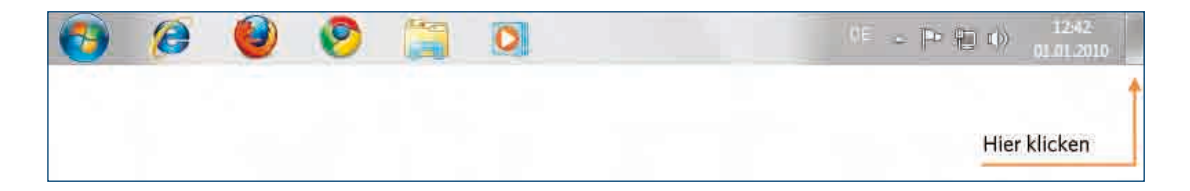

## Die rechte Seite des Startmenüs

Die rechte Seite des Startmenüs enthält direkte Links zu wichtigen Ordnern auf dem Computer. Die hier angezeigten Inhalte können Sie innerhalb bestimmter Grenzen nach eigenem Ermessen gestalten.

| <i>2</i>                                                                                                    | 1000               |
|----------------------------------------------------------------------------------------------------|--------------------|
| Trans Relation                                                                                                    |                    |
| The state of the Lorente                                                                                                    | Christian          |
| Marilen I.S. Y                                                                                                    | Dokumente          |
| Concernent est                                                                                                    | Bilder             |
|                                                                                                    | Musik              |
| all the second                                                                                                    | Spiele             |
|                                                                                                    | Computer           |
|                                                                                                    | Systemsteuerung    |
| and succession of the second second se                                                                                                    | Gerate und Drucker |
| and the second second sec | Standardprogramme  |
| El com                                                                                                    | Hilfe and Support  |
| P Alla Englisemme                                                                                                    |                    |
| Commission of the                                                                                                    | HermiterFilmen Ø   |
| 12 /0 HI H                                                                                                    |                    |

#### [1] Eigenschaften von Startmenü

Klicken Sie mit der rechten Maustaste auf das Windows-Logo links in der Taskleiste und wählen Sie den Menüpunkt *Eigenschaften*. Auf der Registerkarte *Startmenü* im Dialogfeld *Eigenschaften von Taskleiste und Startmenü* wählen Sie *Anpassen*.

| askleiste                             | Startmenü                                   | Symbolleisten                                    |                                        |
|---------------------------------------|---------------------------------------------|--------------------------------------------------|----------------------------------------|
| Klicken Sie<br>das Verha<br>Startmeni | auf "Anpas<br>Iten von Lini<br>i anpassen m | sen", wenn Sie di<br>s, Symbolen und<br>nöchten. | e Darstellung und Anpassen<br>Menüs im |
| Standard                              | aktion für Be                               | enden:                                           | Herunterfahren 🔫                       |
| Datenso                               | hutz                                        |                                                  |                                        |
| Zule<br>anze                          | tzt geöffneti<br>ligen                      | e Programme im S                                 | Startmenü speichern und                |
| Zule                                  | tzt geöffneti                               | Elemente im Sta                                  | irtmenü und in der Taskleiste          |
| oper                                  |                                             | Leigen                                           |                                        |
|                                       |                                             |                                                  |                                        |
|                                       |                                             |                                                  |                                        |
|                                       |                                             |                                                  |                                        |
|                                       |                                             |                                                  |                                        |
|                                       |                                             |                                                  |                                        |
| We kann                               | die Darstellu                               | ng des Startmern                                 | us geändert werden?                    |
| Wie Kann                              | die Darstellu                               | no des Stärtmen                                  | us geandert werden?                    |

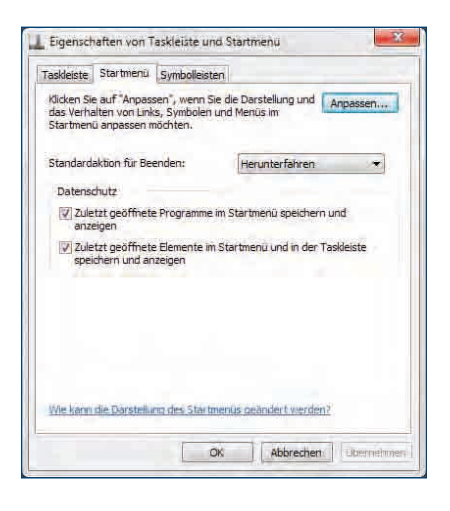

#### [2] Als Menü oder Verknüpfung

Bei den meisten Punkten können Sie auswählen, ob die Menübefehle ein Untermenü mit einer Liste der jeweiligen Dateien anzeigen (*Als Menü anzeigen*) oder ein Windows-Explorer-Fenster im entsprechenden Ordner öffnen sollen (*Als Verknüpfung anzeigen*).

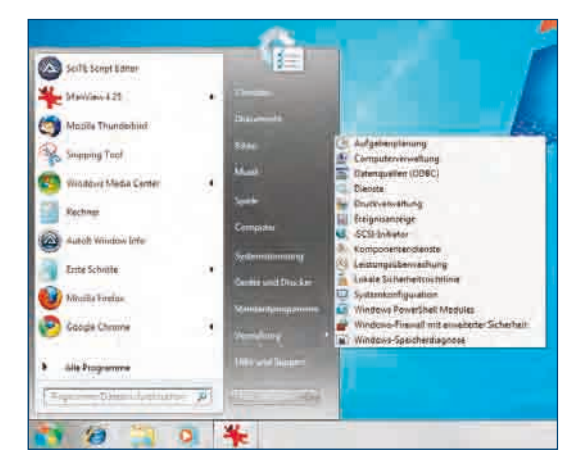

Viele Menüpunkte können mit der Option *Element* niemals anzeigen auch ganz ausgeblendet werden.

#### [3] Die Optionen im Einzelnen

In den Einstellungen des Startmenüs können an dieser Stelle Menüpunkte eingeblendet werden, die standardmäßig abgeschaltet sind.

| EINBLENDBARE M         | IENÜS IM STARTMENÜ                                                                                                    |
|------------------------|----------------------------------------------------------------------------------------------------|
| Ausführen              | Dieser Menüpunkt öffnet ein Dialogfeld, in dem ein Dateiname oder eine Internet-<br>adresse eingegeben werden kann, was ein sofortiges Starten nach sich zieht. Auf<br>diesem Weg können Anwendungen auch mit Parametern gestartet werden, was<br>sonst nur durch Veränderung des jeweiligen Menüpunkts möglich ist. Programme,<br>die nicht jeder gleich finden soll, können aus dem Startmenü herausgenommen<br>werden, lassen sich aber über dieses Dialogfeld immer noch starten.<br>Die Tastenkombination [Win]+[R] öffnet jederzeit das Dialogfeld <i>Ausführen</i> , unab-<br>hängig davon, ob der Menüpunkt im Startmenü angezeigt wird oder nicht. |
| Heimnetzgruppe         | Zeigt alle Computer der Heimnetzgruppe zum schnellen Zugriff an.                                                                                                    |
| Favoriten              | Zeigt die Liste der Favoriten aus dem Internet Explorer. Ein Klick auf einen Eintrag<br>startet den Browser und öffnet direkt die entsprechende Webseite.                                                                                                    |
| Netzwerk               | Zeigt alle Computer und freigegebenen Laufwerke im Netzwerk zum schnellen<br>Zugriff an.                                                                                                    |
| Systemverwal-<br>tung  | In der Systemverwaltung sind einige besonders kritische Einstellungen zu finden,<br>die vor ahnungslosen Anwendern lieber verborgen bleiben sollten. Wer sich mit<br>Windows auskennt, findet hier nützliche Programme, die allerdings mit Vorsicht zu<br>bedienen sind.                                                                                                    |
| Zuletzt verwen-<br>det | Zeigt eine Liste der zuletzt verwendeten Dateien zum schnellen Zugriff an. Ein Klick<br>auf einen Dateinamen öffnet die Datei mit der zugewiesenen Standardanwendung.<br>Das muss nicht die Anwendung sein, mit der die Datei zuletzt geöffnet wurde.                                                                                                    |

## Windows 7 im Retrodesign

Obwohl die neue Benutzeroberfläche von Windows 7 diverse Vorteile in Bezug auf Anwenderfreundlichkeit hat, gibt es auch Nachteile. Die vielen Animationen und grafischen Effekte fressen einen erheblichen Teil der Rechnerleistung. Außerdem kann es Kompatibilitätsprobleme zu Programmen geben, die eigene grafische Oberflächen oder Skins bieten, die über den alten Windows-Standard hinausgehen. Manche Anwender lieben auch das Retrodesign alter Betriebssysteme oder wollen sich einfach nicht umstellen.

Die neue Oberfläche unterscheidet sich von älteren Windows-Versionen (vor Windows XP) vor allem durch die neue Optik der Fenster und Bedienelemente sowie durch das neue Startmenü. Das Fensterdesign lässt sich auf das klassische Windows-Design zurücksetzen. Das einspaltige Startmenü, das bis Windows Vista noch optional nutzbar war, ist in Windows 7 weggefallen.

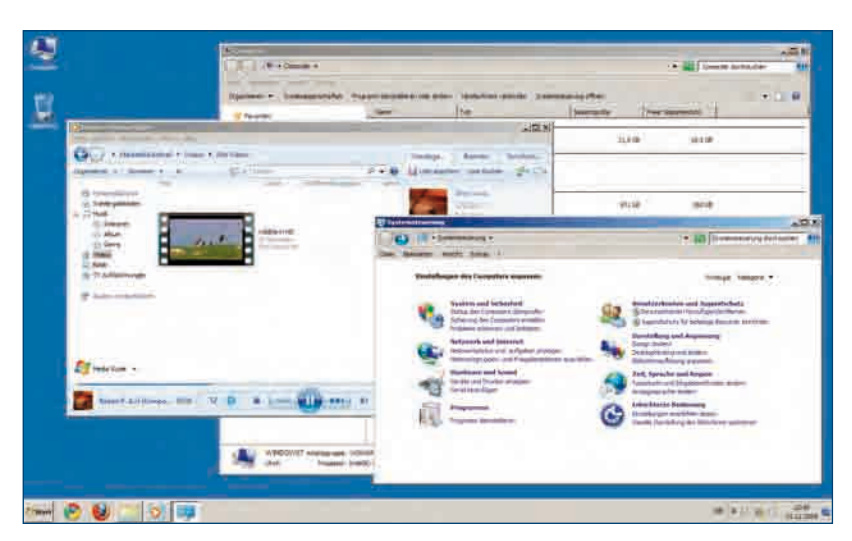

Aus Kompatibilitäts- und Performancegründen bietet Windows 7 alternativ zur neuen Benutzeroberfläche auch noch die klassische, seit Windows 95 bekannte Windows-Oberfläche an. Die bunte Windows XP-Oberfläche steht in Windows 7 allerdings nicht mehr zur Verfügung. In den Fenstern des Windows Explorers sind auch im klassischen Design die neuen Bedienelemente enthalten, sodass Windows 7 nicht mehr ganz wie Windows 2000 aussieht. Es ähnelt dem Windows Server 2008, der die gleiche Oberfläche verwendet. Einige Anwendungen, wie unter anderem die Windows Live Fotogalerie, funktionieren allerdings im klassischen Design nicht.

Wer es mag - Windows 7 im staubigen Retrolook.

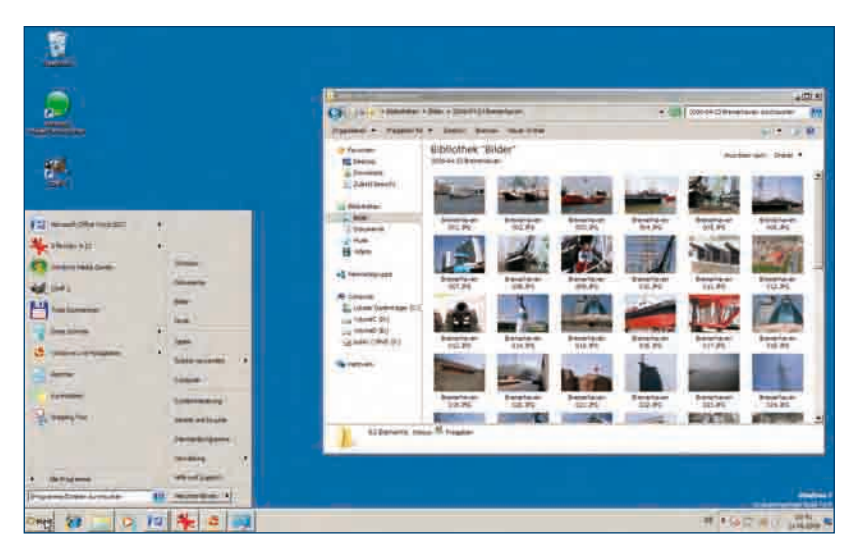

Beachten Sie, dass einige Anwendungen nicht in der klassischen Oberfläche laufen. Sie können Ihre Fotos zwar im Explorer betrachten, aber nicht in der Live Fotogalerie.

## ERST SICHERN, DANN ÄNDERN

Bevor Sie mit dem klassischen Windows-Design herumexperimentieren, speichern Sie Ihr aktuelles Design. Sie finden dann jederzeit leicht wieder zurück, indem Sie dieses Design wählen, und müssen nicht alle Einstellungen neu vornehmen.

#### [1] Klassische Oberfläche

Klicken Sie mit der rechten Maustaste auf den Desktop und wählen Sie im Kontextmenü *Anpassen*. Wählen Sie im nächsten Fenster das Design *Windows – klassisch*.

|   | Ansicht                       | *      |
|---|-------------------------------|--------|
|   | Sortieren nach                |        |
|   | Aktualisieren                 |        |
|   | Einfügen                      |        |
|   | Verknupfung einfügen          |        |
|   | Verschieben rückgängig machen | Strg+Z |
|   | Neu                           |        |
|   | Bildschirmauflösung           |        |
|   | Minianwendungen               |        |
| - | Anpassen                      |        |

#### [2] Zurück zu Windows 7

Klicken Sie mit der rechten Maustaste auf den Desktop und wählen Sie im Kontextmenü *Anpassen*. Wählen Sie im nächsten Fenster ein Aero-Design oder *Windows 7 – Basis*.

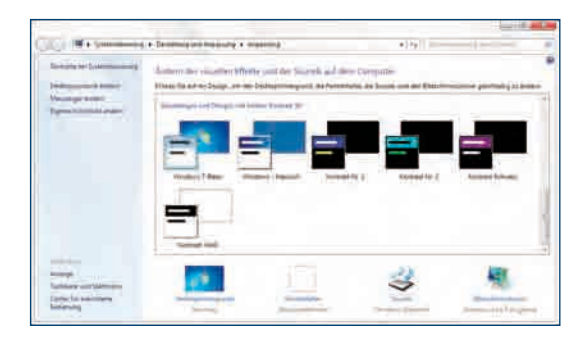

#### [3] Designs mit hohem Farbkontrast

Manchen Menschen ist das moderne Aero-Design mit seinen fließenden Farbübergängen zu kontrastarm und die Texte und Symbole sind nur schwer zu erkennen. Windows 7 liefert spezielle Designs im Stil des klassischen Windows-Designs, aber mit besonders starken Kontrasten auf weißem oder schwarzem Hintergrund. Wenn Sie die auswählen, geht zwar einiges von der optischen Eleganz der Oberfläche verloren, eine klare Erkennbarkeit ist aber auch unter schwierigen Umständen gegeben.

In der Systemsteuerung unter Darstellung und Anpassung/Anpassung können Sie bei Fensterfarbe unter einer Vielzahl von Farbschemata für die Darstellung der einzelnen Fenster wählen.

#### [4] Einzelne Fensterelemente ändern

Mit einem Klick auf Erweiterte Darstellungseinstellungen können Sie jedes einzelne Fensterelement verändern. Je nach Element ändern Sie die 1. oder 2. Farbe sowie Größe, Schriftart, Schriftfarbe oder Ausrichtung. Die meisten Einstellungen gelten nur für das Windows 7-Basis-Design und die klassischen Windows-Designs. Einige Einstellungen, wie zum Beispiel die der Schriftarten und Schriftfarben, gelten auch in Aero-Designs.

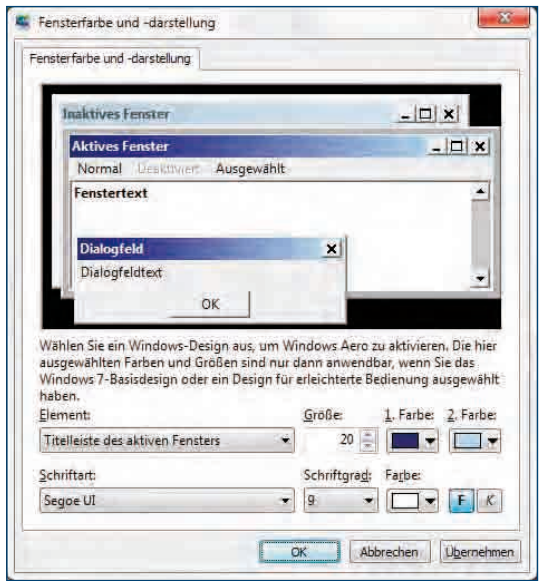

## **Bildschirmschoner einmal anders**

Wie der Name sagt, soll der Bildschirm geschont werden, wenn man gerade nicht am Computer arbeitet. Das stammt noch aus der Zeit der alten Röhrenmonitore. Wenn sehr lange dasselbe Bild auf dem Monitor zu sehen war, haben sich Fragmente des Bilds in die Leuchtschicht des Bildschirms eingebrannt. Diese waren dann ständig als leicht durchsichtiges Bild zu erkennen. Die modernen Flachbildschirme sind dagegen weitestgehend immun und auch auf den neueren Röhrenmonitoren muss das Bild schon tagelang stehen, bevor es sich einbrennt.

Der Bildschirmschoner ist heute fast immer eher eine nette Spielerei. Er schaltet sich ein, wenn innerhalb einer einstellbaren Zeit die Maus nicht bewegt und keine Taste betätigt wird.

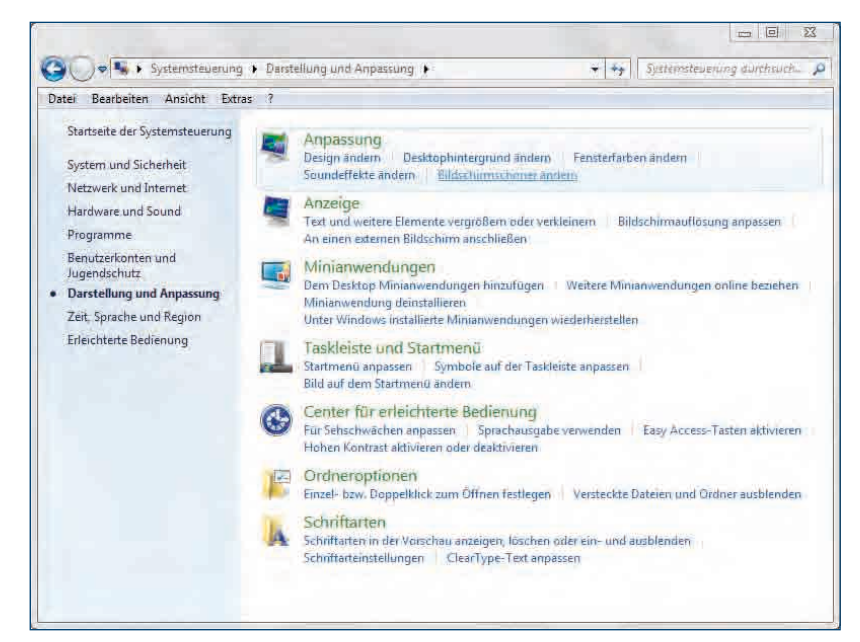

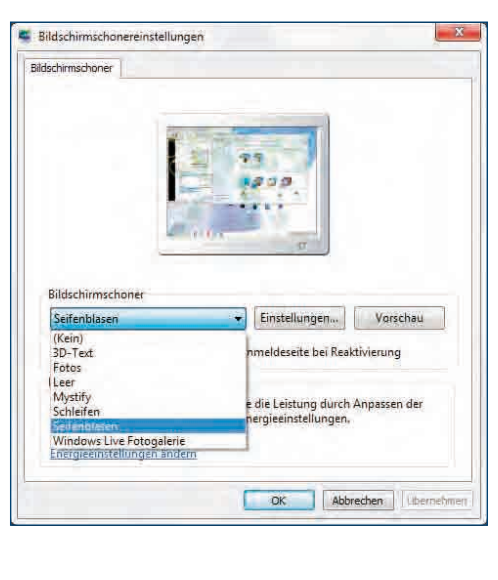

Im Bereich **Anpassung** finden Sie den Link zu den Bildschirmschonereinstellungen.

#### [1] Bildschirmschoner auswählen

Unter Systemsteuerung/Darstellung und Anpassung klicken Sie im Bereich Anpassung auf den Link Bildschirmschoner ändern. Es erscheint das Dialogfeld Bildschirmschonereinstellungen. Der Bildschirmschoner wird mit dem aktuellen Design gespeichert. So können Sie mit jedem eigenen Design einen anderen Bildschirmschoner speichern. Der ausgewählte Bildschirmschoner wird in einem kleinen Fenster angezeigt. Mithilfe der Schaltfläche Vorschau können Sie den Bildschirmschoner auf dem ganzen Desktop sehen.

#### [2] Einstellungen festlegen

Manche Bildschirmschoner verfügen über einen eigenen Einstellungsdialog. Darin können Sie sie vielfältig konfigurieren. Dieses Dialogfeld erreichen Sie mit der Schaltfläche *Einstellungen*, wenn der Bildschirmschoner ausgewählt ist.

| Test.        |                             | Auttosung           | Houti  | 0K                |
|--------------|-----------------------------|---------------------|--------|-------------------|
| -# Test V    | Anthona 7                   |                     |        | -Abbrecham        |
| Senet        | tait ausvelider             | Buille<br>Num       | Grafi  | Anzeigeenstellung |
| Developing   |                             | Rotationsgeschweide | jkali  |                   |
| Rotenonarys  | Roherent +                  | Langeane            | Setmel |                   |
| Contraste    |                             |                     |        |                   |
| Citiziniig.  | Dereinverdefillenet fame !  | Hilden              |        |                   |
| Muster       | Bund Holming Farmer         | 1 Million           | -      |                   |
| · Spiegening | Senamenterimente Spiegesing | The second second   |        |                   |
|              |                             |                     |        |                   |

#### [3] Bildschirmschoner im Internet

Wer mehr Bildschirmschoner zur Auswahl haben möchte, findet im Internet eine nahezu unbegrenzte Anzahl – so zum Beispiel auf *www.bildschirmschoner. de*, einer von vielen Downloadseiten mit Bildschirmschonern. Bildschirmschonerdateien erkennen Sie an der Dateiendung *.scr.* Sie werden im Ordner\*Windows\System32* abgelegt.

#### [4] Bildschirmschoner als Zerberus

Es gibt aber auch einen durchaus ernsten Grund für den Einsatz eines Bildschirmschoners. Setzen Sie ihn sozusagen als Zerberus vor Ihren PC. Wenn Sie für einen Augenblick Ihren Arbeitsplatz verlassen, verbirgt der Bildschirmschoner den Monitorinhalt vor neugierigen Blicken. Aktivieren Sie dazu die Funktion *Anmeldeseite bei Reaktivierung.* Bei einer Maus- oder Tastenbetätigung erscheint jetzt nicht der ursprüngliche Bildschirminhalt, sondern die Anmeldeseite wird angezeigt. Haben Sie dort ein Passwort hinterlegt, hat kein Fremder Einblick in Ihren PC. Bevor der PC weiter benutzt werden kann, muss erst dieses Passwort eingegeben werden.

#### [5] Energiesparplan auswählen

Der Bildschirmschoner schont in Wirklichkeit nicht, sondern beschäftigt lediglich den Prozessor, wenn dieser sonst nichts zu tun hat. So wird verhindert, dass sich das System zwischendurch immer mal wieder abkühlen kann. Unter *Energieverwaltung* in den Einstellungen des Bildschirmschoners wird aber tatsächlich geschont. Hier stellen Sie ein, nach welcher Zeit der Monitor oder die Festplatte ausgeschaltet wird und wann in den Ruhe- oder Stand-by-Zustand umgeschaltet werden soll. Verwenden Sie hier am besten den Bildschirmschoner *Leer*, der den Bildschirm einfach dunkel macht.

| Einstellungen für Energ<br>Weiten Seith Tempenen un                                                                                                    | iesparplan linde<br>d Annorm Ar | eini: Ausbalan<br>genau, sin lan | clieft<br>ie des Compatie ann                                                                                   | analasi musi filiani |
|----------------------------------------------------------------------------------------------------|---------------------------------|----------------------------------|----------------------------------------------------------------------------------------------------|----------------------|
| Distochurm: Ausschlaften:                                                                                                    | (@ Minuten                      |                                  |                                                                                                    |                      |
| Terrystepermodus nach                                                                                                    | Uhren .                         | •                                |                                                                                                    |                      |
| Renards has presidently a second statement of the second statement of the seco | -le ana-                        |                                  |                                                                                                    |                      |
|                                                                                                    |                                 | 19                               | the second second second second second second second second second second second second second second second se | Adaraties            |

#### [6] Standardeinstellungen

Zurück zu den Voreinstellungen geht es mit Klick auf den Link *Standardeinstellungen für diesen Energiesparplan wiederherstellen*.

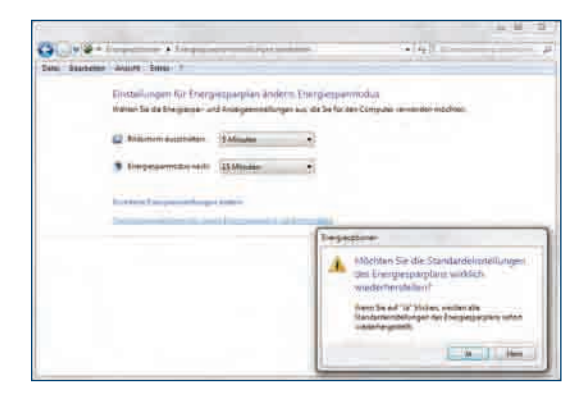

## Sprunglisten in der Taskleiste nutzen

Ein Rechtsklick auf ein Symbol in der Taskleiste zeigt eine sogenannte Sprungliste, ein Menü, das je nach Anwendung weitere Funktionen enthält. So werden im Windows Explorer Links auf häufig verwendete Ordner angeboten, die Sprungliste zum Internet Explorer zeigt einen Verlauf der zuletzt besuchten Webseiten.

In anderen Programmen, zum Beispiel beim Messenger oder Media Player, werden programmspezifische Aufgaben in der Sprungliste oder die zuletzt verwendeten Dateien zum schnellen Zugriff angeboten.

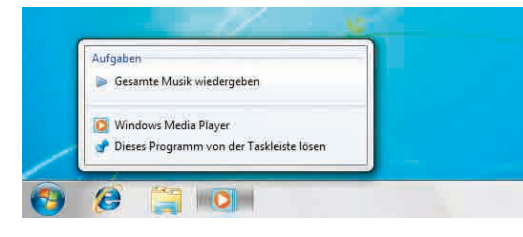

Ein rechter Mausklick auf eines der Symbole öffnet die entsprechende Sprungliste.

#### [1] Programme in der Taskleiste

In allen Fällen ist ein Menüpunkt zum Schließen des Fensters sowie *Dieses Programm an Taskleiste anheften* enthalten, mit dem das Programmsymbol zum Schnellzugriff fest in der Taskleiste verankert werden kann, wie dies beim Internet Explorer, Windows Explorer und Windows Media Player standardmäßig der Fall ist. Ein auf diese Weise verankertes Programmsymbol kann mit *Dieses Programm von der Taskleiste lösen* wieder aus der Taskleiste entfernt werden.

#### [2] Anzahl der Dateien festlegen

Die Anzahl der zuletzt verwendeten Dateien in den Sprunglisten kann in den Eigenschaften der Taskleiste festgelegt werden. Klicken Sie mit der rechten Maustaste auf das Windows-Logo. Wählen Sie im Kontextmenü den Menüpunkt *Eigenschaften*, um das Dialogfeld *Eigenschaften von Taskleiste und Startmenü* zu öffnen. Auf der Registerkarte *Startmenü* klicken Sie auf *Anpassen*.

Im nächsten Dialogfeld können Sie ganz unten die Anzahl der zuletzt verwendeten Dateien in den Sprunglisten festlegen.

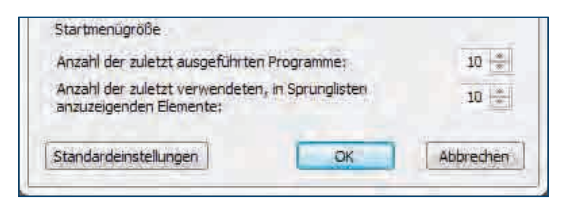

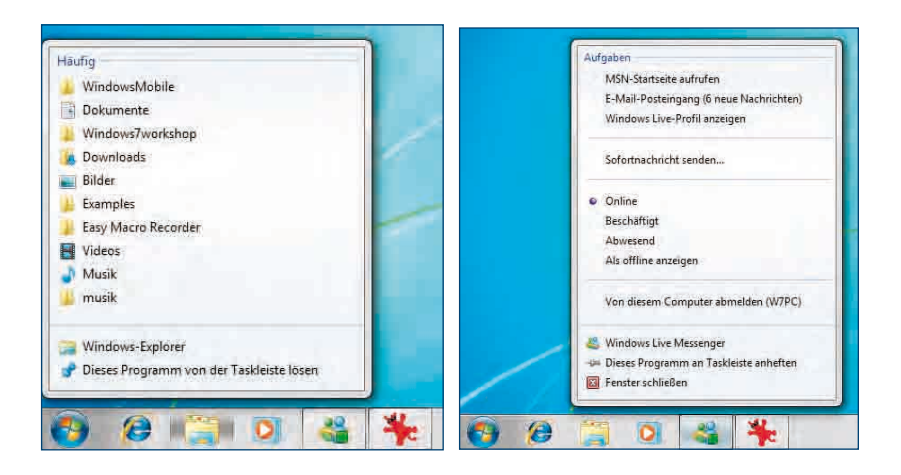

## Symbole im Infobereich der Taskleiste

Auf der rechten Seite der Taskleiste befindet sich der Infobereich. Diese Symbole werden meist von den installierten Programmen automatisch angelegt, einige der Symbole werden aber auch von Windows 7 automatisch eingebunden. Sie zeigen bestimmte Ereignisse an, z. B. die Netzwerkverbindung oder den Batteriestatus.

Um die Übersicht zu bewahren, blendet Windows 7 einige Symbole, die längere Zeit nicht verwendet wurden, automatisch aus. Ein Klick auf das kleine Dreieck zeigt eine Liste der ausgeblendeten Symbole an.

#### [1] Liste der Symbole aufrufen

Klicken Sie in der Liste auf *Anpassen*, können Sie für jedes Symbol wählen, ob das Symbol ständig angezeigt wird oder nur, wenn es aktuelle Benachrichtigungen gibt.

|                                          |                                        | 1  |
|------------------------------------------|----------------------------------------|----|
| Spectrum                                 | Yorketar                               |    |
| To Refurgrate                            | Source of the second second second     |    |
| B) fallenty                              | beinter auf Beschrötigunger möhigter   |    |
| Of Lineson of                            | International Street Street and second |    |
| An Income Space                          | The Brial of Stagesprocessors          |    |
| 🦉 Maseri 19466                           | a har many true                        | 14 |
| In Conditional Diseases Printed Printers | The Britten High gas wanger.           | -  |
| · Contract Contract                      | (Na bearschipege engel                 | -  |

#### [2] Symbole ein- und ausschalten

Mit dem Link *Systemsymbole aktivieren oder deaktivieren* lassen sich einzelne Systemsymbole oder auch die Uhr ganz abschalten.

| System and the | Verballer |  |
|----------------|-----------|--|
| 0.00           | 10.00     |  |
| 012-000        | (m        |  |
| B) remark      | 1         |  |
| D              | Sec       |  |
| In Mahagama    |           |  |

#### [3] Symbole im Infobereich

In den meisten Fällen enthält die Taskleiste vier, bei Notebooks fünf Standardsymbole. Bei besonderen Ereignissen oder durch Installation zusätzlicher Software können weitere hinzukommen.

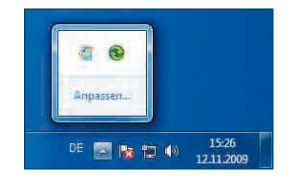

Der Infobereich der Taskleiste.

| SYMBOL                            | FUNKTION                                                                                                    |
|-----------------------------------|----------------------------------------------------------------------------------------------------|
| Hardware<br>sicher ent-<br>fernen | Dient dazu, extern angeschlos-<br>sene Laufwerke, USB-Sticks<br>oder Speicherkarten ohne<br>Datenverlust zu entfernen. Im<br>Cache befindliche Daten wer-<br>den vorher auf das Laufwerk<br>geschrieben.                                                                     |
| PC-Probleme<br>lösen              | Weist auf eventuelle Probleme<br>hin und bietet Lösungsmög-<br>lichkeiten. Dabei kann es sich<br>um inkompatible Hardware<br>handeln oder um Softwarepro-<br>bleme. Ein häufig angezeigter<br>Problemfall direkt nach der<br>Installation ist ein fehlender<br>Virenscanner. |
| Energie                           | Das Symbol steht nur auf<br>Notebooks zur Verfügung und<br>zeigt den Batteriestand an.<br>Hier können Sie einen Energie-<br>sparplan auswählen und Ener-<br>gieeinstellungen vornehmen.                                                                                      |
| Netzwerk-<br>verbindung           | Zeigt verbundene Netzwerke<br>an. Ein Klick führt direkt ins<br>Netzwerk- und Freigabecenter.                                                                                                    |
| Lautstärke-<br>regelung           | Zeigt, ob der Lautsprecher<br>ein- oder ausgeschaltet ist.<br>Ein Klick darauf blendet einen<br>Lautstärkeregler ein.                                                                                                    |

## **Die Symbolleiste Desktop**

Es gibt zwei Typen von Windows-Nutzern. Die einen starten ein Programm und öffnen damit eine Datei. Die anderen öffnen lieber per Doppelklick eine Datei und starten damit das diesem Dateityp zugeordnete Programm.

Für die zweite Gruppe bietet die Windows-Taskleiste eine interessante Zusatzfunktion: eine neue Symbolleiste, mit der jede Datei schnell erreichbar ist, ohne den Explorer zu öffnen.

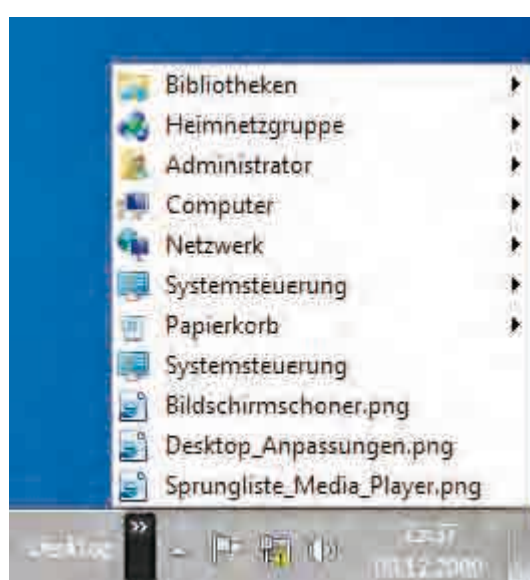

#### [2] Einblenden der Symbolleiste

Es erscheint eine kleine Symbolleiste mit der Schaltfläche *Desktop* >>, die ein kaskadenförmiges Menü aufklappt. Darin können Sie zu jeder Datei navigieren und sie direkt öffnen.

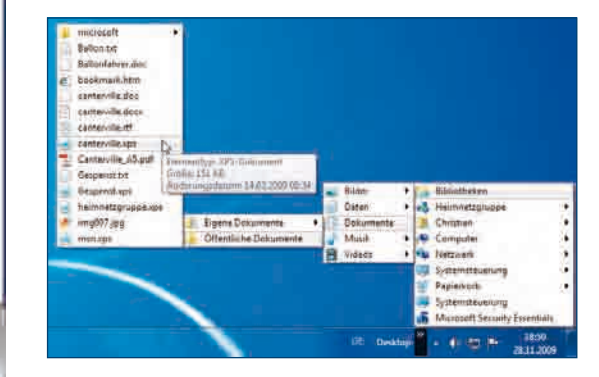

Die geöffnete Symbolleiste **Desktop.** 

#### [1] Kontextmenü der Taskleiste öffnen

Mit einem Rechtsklick auf die Taskleiste erscheint ein Kontextmenü. Wählen Sie hier Symbolleisten/ Desktop.

|   | Symbolleisten<br>Uberlagpend<br>Fenster gestapelt anzeigen<br>Fenster nebenerinander anzeigen<br>Desktop anzeigen | • | * | Adresse<br>Links<br>Tablet PC-Eingabebereich<br>Desktop<br>Sprachenleiste |       |
|---|----------------------------------------------------------------------------------------------------|---|---|---------------------------------------------------------------------------|-------|
| * | Task-Manager starten<br>Taskleiste fixieren<br>Eigenschaften                                                      |   |   | DE la da en las                                                           | 18:47 |

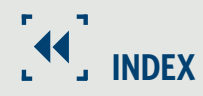

#### Α

Access-Point 298 ACPI-Standard 268 Adressbuch 191 Aero-Design 43 Aero-Oberfläche 31 Akku 99, 267 Aktivierung 22 Albuminformationen suchen 127 Änderungsdatum 92 Ansichtseinstellungen 57 Arbeitsgruppe 289 Arbeitsplatznetzwerk 16 Archivbit 243 Arcor 187 Audio-CD 126, 230 brennen 134 konvertieren 126 kopieren 128 rippen 140 Audioqualität 129 Aufnahmedatum 92 Augen 96 Ausführen 41 Ausschneiden 61 Ausschnittvergrößerungen 98 Automatische Updates 316 autorun.inf 225 Autostart 224 Autostart-Optionen 224

#### В

Basis-Oberfläche 31 Belichtung anpassen 95 Benutzerdateien 36 Benutzerkontensteuerung 217 Benutzeroberfläche 42 Betreffzeile 189 Bewertungen 92, 93 Bibliotheken 58, 89 Bildbetrachter 88 Bilder 88 ausrichten 96

optimieren 94 reparieren 94 Bilderordner 88 Bildschirmfotos 235 Bildschirmlupe 238 Bildschirmschoner 44 Diashow 103 Bing 161 BIOS 14 Bookmarks 156 Bootdiskette 14 Booten 14, 266 Bootmanager 18, 21 Bootsequenz 14 Brennen 134, 230 CD 230 DVD 230 ISO-Dateien 234 Brenner 134 Brenngeschwindigkeit 135 Browser 148 Adresszeile 171 Firefox 170 Mausrad 148 Startseite 160 Browserverlauf löschen 328

#### С

CD brennen 230 CD/DVD 216, 224 Chat 204, 264 Chronik 170 Computer 36 Computername 15 Computerreparaturoptionen 15 Computerschutz 252 CPU 19

#### D

Dateien filtern 68 kopieren 59 löschen 71 mehrere markieren 60

per E-Mail verschicken 195 senden an 61 sortieren 66 umbenennen 70 verknüpfen 62 verschieben 59 Dateiendungen 69 Dateifreigaben 286 Dateigröße 68 Dateileichen 72 Dateinamen 70 Dateinamenserweiterungen 69 Dateistapel 60 Dateityp 68 Datensicherung 241 inkrementelle 243 wiederherstellen 245 Zeitplan festlegen 243 Datensicherungsprogramm 241 Datensynchronisierung 131 Datenträgerbereinigung 256 alte CHKDSK-Dateien 257 heruntergeladene Programmdateien 257 Miniaturansichten 257 Offlinedateien 257 Offlinewebseiten 257 Papierkorb 257 Setup-Protokolldateien 257 Spielnachrichtendateien 257 Spielstatistikdateien 257 temporäre Dateien 257 temporäre Internetdateien 257 temporäre Offlinedateien 257 vorherige Windows-Installation(en) 257 Datum 16, 239 einstellen 239 und Uhrzeit 239 Deinstallationsassistent 219 Deinstallieren 219 delicious 178 Designs 31 speichern 34

Desktop 30 Aero-Design 31 Aussehen 31 Basis-Design 31 Hintergrund 31 ohne offene Fenster 38 Desktopsymbole 35 Desktop-Symbolleiste 48 Details 66 DHCP 296 DHCP-Server 296 Diashow 33, 102, 197 Bildschirmschoner 103 DVD 117 online 112 Tastatursteuerung 102 Windows Media Center 115 Digitalkamera 99 Digital Rights Management 129 Disketten kopieren 259 Drag and Drop 59 DRM 129 Drucken 269 im Netzwerk 275 Drucker 264, 269 Anschluss 273 freigeben 279 manuell installieren 273 Netzwerkdrucker 275, 279 Plug and Play 273 Printserver 277 Testseite 274 Druckereinstellungen 270 DSL-Router 294 DVD 19, 117 abspielen 142 brennen 230 Laufwerk 14 Regionalcode 143

#### Ε

EasyTransfer 23 EICAR 333 Eigenschaften 30

Einfügen 61 Eingabesprache 14 E-Mail 186 Adressbuch 191 automatisch abrufen 193 Bildschirmfoto 236 Dateianhang 194 Dateigröße 194 empfangen 189 IMAP 188 IMAP-Server 188 POP3 188 POP3-Server 188 Rechtschreibprüfung 192 schreiben 189 senden 189 Windows Live 186 E-Mail-Empfänger 61 Energie 47 Energieeinstellungen 266 Energiemanagement 268 Energie sparen 45 Energiesparmodus 266, 279 Energiesparplan 266 Energieverwaltung 45 Enhanced-Audio-CD 126 Erweiterte Systemeinstellungen 21 EXE-Datei 216 EXIF-Daten 99 Explorer 46, 56, 88 Bilderordner 88 Details 64 Inhalt 64 Kacheln 64 Layout 56 Menüleiste 56 Musik 125 Ordneransichten 63 Verlauf 79 Extra große Symbole 63

#### F

Farbe anpassen 95 Farben 43 Farbtemperatur 95 Farbton 95 Favoriten 41, 156 Fenster verbergen 38 Fernbedienung 137 Fernsteuerungssoftware 297 Festplatte 15 überprüfen 255 Festplattenplatz 19 Filter 68 Firefox 170 Chronik 170 Darstellung 171 delicious 178 Download 170, 172, 186, 188, 193 in Lesezeichen suchen 175 JavaScript 180 Lesezeichen 175 Lesezeichen-Symbolleiste 176 Lesezeichenverwaltung 176 navigieren 170 neue Startseite 174 Pop-up-Blocker 180 Registerkarten 173 Schlagwörter 177 Schlüsselwörter 177 Schriftgröße 171 Tabbed Browsing 173 Tabs 173 Verlaufsliste 171 Firewall 297, 314 Ausnahmen 314 Regeln 314 Flatrate 296 Fotoalbum 113 Fotodienst 110 Fotos 88 ausrichten 96 bearbeiten 104 betrachten 115 drucken 108 importieren 99 mit Handy synchronisieren 113

online bestellen 110

synchronisieren 114 Webalbum 111 Freigabeassistent 293 Freigabe 289 erweitert 291 Funkuhr 240

#### G

Geräte 20, 264 Geräteübersicht 264 Geräteübersicht, Drucker 279 Geräteeigenschaften 264 Gerätetreiber-Updates 318 GMX 187 Google Desktop 74 Google Mail 187 Grafikkarte 19 Greenwich Mean Time 239 Große Symbole 63

#### Н

Handy Musik 131 übertragen 131 Hardware Alter 19 Nutzungsdauer 19 sicher entfernen 47 Hauptbenutzer 15 Heimnetzgruppen 16, 17, 41, 286 beitreten 288 Daten freigeben 287 Heimnetzgruppenkennwort 17 Heimnetzwerk 16 Helligkeit 95 Hintergrundbilder 31 Hotspots 303 HSDPA 308 http 148

#### 

IMAP 188 Index 76 Indexpfade ändern 75 Indizierungsoptionen 75 Infobereich 47 Infrarotfernbedienung 137 Inkrementelle Datensicherung 243 InPrivate-Modus 326 Installation Aktivierung 22 booten 14 Kompatibilitätstest 18 Neuinstallation 14 Registrierung 22 Schritt für Schritt 20 Vista updaten 18 Internet 326, 329 Internetadressen 148 Internet Explorer 148 Darstellung 154 Favoriten 156 Favoritenleiste 157 Favoriten verwalten 157 Lesezeichen 156 Lesezeichen exportieren 158 navigieren 148 persönliche Startseite 168 Pop-up-Blocker 164 Pop-ups blockieren 164 Pop-ups zulassen 164 Registerkarten 152 Schaltflächen ausblenden 154 Schnellinfo 166 Schnellregisterkarten 153 Schriftgröße 154 Shortcuts 148 Startseite festlegen 160 Suchanbieter 163 Suche 161 Tabbed Browsing 152 URL eingeben 148 Verlaufsliste 150, 151 Vollbildmodus 154 Zoom 154 Internet, Spuren verwischen 328 Internetzeit 240 Internetzeitsynchronisation 240

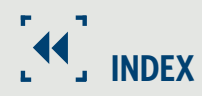

Interrupt 265 IP-Adresse, Printserver 277 ISO-Dateien 234

#### J

JavaScript 180 Jugendschutz Programme sperren 322 Spiele 321 Zeitlimits 320 Jugendschutzeinstellungen 320 Junk-Mail-Filter 198

#### K

Kacheln 64 Kalender 239 Kartenleser 113 Kennwort 15, 295 Klassische Benutzeroberfläche 42 Kleine Symbole 64 Kompatibilitätstest 18 Komplettsicherung 247 Komponenten deinstallieren 220 Komprimieren 81 Kontextmenü 30 Kopieren 61 Kunstlichtaufnahmen 95

#### L

Laufwerkbuchstabe 290 Laufwerke überprüfen 255 Lautstärkeregelung 47 Lesezeichen 156 online 178 Tabs 176 Lieblingsfotos markieren 93 Liste 64 Livedateisystem 230 Live Fotogalerie 90 Aufnahmezeit 95 Ausschnittvergrößerungen 98 Belichtung anpassen 95 Bildinformationen 94 Diashow 102

Fotos drucken 108 Fotos finden 93 Live Mail 186, 204, 264 Betreffzeile 189 Dateianhänge 194 Dateigröße 194 E-Mail-Konto einrichten 186 Fotogalerien verschicken 196 Junk-E-Mails 198 Mailserver aufräumen 193 Nachrichten zeitgesteuert abrufen 193 Rechtschreibprüfung 192 Servereinstellungen 187 Spam 198 Werbemails 198 Live Messenger 204, 264 Dateien versenden 207 Live Space 111, 112 Lizenzschlüssel 217 Lizenzvertrag 15, 217 Löschen 71

Fotos bearbeiten 94

#### Μ

MAC-Adresse 300 Mailserver 187, 188 Markierung 92 Mastered-Dateisystem 233 Mastered-Format 230 Maus mittlere Taste 152 Rad 148,172 rechte Taste 60 Media Center 136 Audio-CD rippen 140 Fernbedienung 137 Medienbibliothek 139 Medieninformationen herunterladen 139 Musik löschen 140 Titelinformationen 140 Media Player 46, 113, 124 Medienbibliothek 124

Messenger 204, 264 Spam 206 Microsoft-Supportdatenbank 318 Minianwendungen 49 aus dem Internet 50 konfigurieren 50 Mittelgroße Symbole 64 Mozilla Firefox 170 MP3-Format 126, 129 MP3-Player 131 Musik 124, 139 Handy 131

#### Ν

Navigationsfenster 57 Netzwerk 36, 41, 286 Daten freigeben 291 drucken 275 Drucker 279 öffentlicher Ordner 291 Freigabeassistent 293 Freigaben 16, 289 Netzwerkstandort 16 Netzwerkdrucker 275 Netzwerklaufwerk trennen 290 Netzwerkumgebung 289 Netzwerkverbindung 47 Neuinstallation 14 Notebook 266 Akku 267 Energiesparplan 266 Notfalldiskette 247 NTFS 247 NTFS-Komprimierung 82 NTP-Zeitserver 297

#### 0

Öffentlicher Ordner 291 Öffentliches Netzwerk 16 Ordner kopieren 59 verschieben 59 Ordneransichten 63 Ordnernamen festlegen 100

#### Ρ

Paint 104, 236 Bildpunkt 106 Bogen zeichnen 106 Drehen 104 Farbfüller 105 Farbpalette 106 Grundfarben 106 Lupe 105 Miniaturansicht 106 Pipette 105 Radierer 105 Raster 106 Spiegeln 104 Stift 105 Text 105 Textwerkzeug 107 Vollbild 106 Zoom 106 Papierkorb 36, 71, 257 Eigenschaften 73 Größe 73 Parallelinstallation 18 Partitionieren 15 Passwort 15, 186 PC-Probleme lösen 47 Pop-up-Blocker 164 Pop-ups 164 Portable Anwendungen 222 Portweiterleitung 297 PostScript 273 Printserver 277 Produkt-Key 16 Programme CD/DVD 216 deinstallieren 219 entfernen 219 EXE-Datei 216 installieren 216 ZIP-Datei 216

#### R

RDISK 247 Rechtschreibprüfung 192 Registrierung 22 Registry 219 Remotedesktopverbindung 297 Reparieren 94 Retrodesign 42 Rote-Augen-Effekt 97, 152, 170, 172, 186, 188, 193 Router 294 DHCP 296 Firewall 297 Kennwort festlegen 295 Konfiguration 294 Standardpasswort 299 Ruhezustand 45, 267

#### S

Schlagwörter 177 Schnellinfo 166 Schnellregisterkarten 153 Schriftgröße 171 Screenshots 235 Security Essentials 329 Senden an 61 setup.exe 216 Sicherheit 314 automatisches Update 316 Family Safety-Filter 323 Firewall 314 InPrivate-Surfen 326 Jugendschutzeinstellungen 320 Virenscanner 329 Sicherheitscenter, automatische Updates 316 Skydrive 208 Snipping Tool 235 Ausschneidemethoden 235 Bildgröße 236 Grafikformate 236 Sommerzeit 239, 240 Sortieren 66 Sortierkriterien 66 Soundeffekte 33 Soundschema 33 Spaltenanordnung 66

Spaltenkopf 66 Spaltentitel 66 Spam 198 Spam-Filter 198 Spam, Messenger 206 Speicherkarte 113 Spiele 321 Sprungliste 46 Standardbetriebssystem 21 Standarddrucker 272 Stand-by 45 Startmenü 30, 221 anpassen 79 Menüs einblenden 41 Netzwerk 289 rechte Seite 40 Suche 74 Startseite 160 Tabs 174 Stichwortsuche 92 Stichwörter 92 Sättigung 95 Suche 74 Filter 76 Kriterien kombinieren 77 nach Datum 76 nach Stichwort 92 Optionen 76 Suchindex 75 Suchmaschine 161 Suchvorgänge 78 Surfen 148 Symbole anzeigen 63 Symbolleiste 48 Systemabbild 247 wiederherstellen 248 Systemanforderungen 19 Systempatches 16 Systemreparaturdatenträger 250 Systemspeicher 19 Systemstatus 251 Systemsteuerung 219 installierte Updates 318 Systemsymbole 47

Systemverwaltung 41 Systemwerkzeuge, Fehlerüberprüfung 255 Systemwiederherstellung 251

#### Т

Tabbed Browsing 152, 173 Tageslichtaufnahmen 95 Taschenrechner 60 Taskleiste 46 Infobereich 47 Internetadressen eingeben 149 Kontextmenü 48 Menü 149 Sprungliste 46 Tastaturbelegung 14 Telekom-HotSpot 303 Temporäre Dateien 232 Testseite drucken 274 Testvirus 333 TIF-Format 89 Tintenstrahldrucker 269 Titelinformationen bearbeiten 140 T-Online 187 Tools installieren 216 Transparenz 34 Treiber 20 Treiber-Updates 318 Trojaner 329 TV-Tuner 19

#### U

UDF-Dateisystem 231 Uhr 239 zusätzliche 240 Uhrzeit 16 einstellen 239 Internetzeit 240 Zeitsynchronisation 240 Uhrzeitformat 14 Umbenennen 70 UMTS 308 Update 16, 316 Update-Verlauf prüfen 317 Upgrade Advisor 18 externe Geräte 18 Kompatibilitätstest 18 URL eingeben 148 USB-Stick 61 USB-Surfstick 308

#### V

Verknüpfungen 62 Verlauf 79 Verlaufsliste 150 Viren 329 Virenscanner 329 automatische Updates 330 Security Essentials 329 Testvirus 333 Vorgängerversion 254 Vorherige Dateiversion 254 Vorschaufenster 64

#### W

Wartungscenter 316 Webbrowser 148 WEB.DE 187 Webfilter 323, 324, 325 Aktivitätsberichte 325 Web Slices 166 WEP 299 Widget 49 Wiedergabelisten 124 Wiederherstellung 71, 248 Wiederherstellungspunkte anlegen 252 Windows Defender 318 Windows-Explorer 46, 56, 88 Details 64 Layout 56 Menüleiste 56 Ordneransichten 63 Windows-Firewall 314 Regeln 314 Windows-Fotoanzeige 89 Windows-Komponenten deinstallieren 220

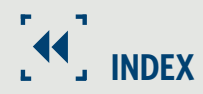

Windows Live 111, 323 Family Safety 323 Heute 209 persönliche Seite 168 Today 209 Windows Live Fotogalerie 90 Windows Live Mail 186, 204, 264 Windows-Logo 40 Windows Media Center 136 Bildschirmschoner 116 Datenschutzerklärung 137 Diashow 115 DVD abspielen 142 DVD-Einstellungen 142 einrichten 136 Fotos betrachten 115 Musik hören 139 Symbolleiste 136 Windows Media Player 46, 113, 124 Audio-CD 126 Audio-CD kopieren 126, 128 Audioqualität 129 Bilder 113 Datensynchronisierung 131 Medienbibliothek 124 Musik synchronisieren 131 Windows Mobile 131 Windows-Sicherung 241 Windows-Taste 30 Windows Update 316 Windows Vista updaten 18 Windows XP, Daten übernehmen 23 Winterzeit 240 WLAN 298 Einstellungen 301 Kanal 298 MAC-Adresse 300 Sicherheit 298 Statusanzeige 302 Verschlüsselung 299 WEP 299 WLAN-Hotspots 302, 303 WLAN-Router 298

WMA-Format 126, 129 World Wide Web 148

#### Х

XPS Document Writer 269

#### Ζ

Zeitlimits 320
Zeitserver 240
Zeitsynchronisation 240
Zeitzone 16, 239
Zerberus 45
ZIP-Archive 81
ZIP-Datei 216
ZIP-Format 81
ZIP-Ordner 81
Zuletzt verwendet 41
Zwangsaktivierung 22
Zwischenablage 60, 236

## Windows 7 Das Workshop-Buch

Was bietet Windows 7 wirklich, ist es so gut wie sein Ruf? Die klare Antwort: Ja. Und dieses Buch zeigt in mehr als 120 Praxis-Workshops, wie Sie sicher und gekonnt mit Windows 7 umgehen. Windows-Erfolgsautor Christian Immler erklärt, wie Sie die Windows-Oberfläche individuell einrichten, problemlos mit Dateien umgehen, Fotos von der Kamera importieren, sicher im Internet surfen, die MP3-Sammlung verwalten, mit Freunden chatten, Mails verschicken, CDs brennen, Daten sichern, Windows 7 tunen und vieles mehr!

#### Windows 7-Workshops

- Windows 7 installieren: saubere Neuinstallation durchführen, Windows Vista auf Windows 7 updaten, Bootmanager einrichten, Windows 7 aktivieren und registrieren
- Desktop einrichten: Startmenü anpassen, Aussehen des Desktops verändern, Desktop ohne offene Fenster darstellen, mit der Taskleiste arbeiten, nützliche Minianwendungen einsetzen, Verknüpfungen auf dem Desktop anlegen
- Ordner und Dateien: Explorer-Layout anpassen, Dateien verschieben und kopieren, verschiedene Datei- und Ordneransichten, mehr Übersicht in langen Dateilisten, effektiv suchen
- Digitale Fotos: Fotos perfekt organisieren, Bewertungen und Stichwörter vergeben, Fotos in der Live Fotogalerie bearbeiten, Fotos im Web veröffentlichen, Fotos mit dem Handy synchronisieren, Diashows auf DVD erstellen
- Musikdateien: Audio-CDs nach MP3 oder WMA konvertieren, Musikdateien verwalten, Musik auf MP3-Player und Handy übertragen, Audio-CDs brennen
- Internet: sicher surfen mit Internet Explorer und Mozilla Firefox, persönliche Webseite bei Windows Live erstellen, lästige Pop-ups blocken, Schnellinfos einer Webseite nutzen
- E-Mail und Chat: Mailkonten in Live Mail einrichten, Fotogalerien als E-Mail verschicken, Rechtschreibprüfung vor dem Senden, E-Mail-Nachrichten zeitgesteuert abrufen, chatten mit dem Live Messenger, Spam und Datenschutz im Messenger
- Programme installieren: neue Programme installieren und rückstandsfrei deinstallieren, Ordnung im Startmenü schaffen, portable Anwendungen ohne Installation verwenden
- Windows-Systemtools: Daten auf CD und DVD brennen, ISO-Dateien brennen, Bildschirmfotos mit dem Snipping Tool, vorherige Versionen einzelner Dateien nutzen, überflüssige Dateien für mehr Speicherplatz beseitigen
- Geräte und Drucker: angeschlossene Hardwarekomponenten anzeigen, Energieeinstellungen für das Notebook festlegen, Energiesparpläne nutzen, neue Drucker manuell einrichten
- Im Netzwerk: Heimnetzgruppen für einfache Dateifreigaben anlegen, einer bestehenden Heimnetzgruppe beitreten, Freigaben für ältere PCs im Netz, drucken im Windows-Netzwerk, DSL-Router konfigurieren, WLAN-Einstellungen unter Windows 7
- Sicherheit: Datensicherung erstellen, gesicherte Daten wiederherstellen, komplette Wiederherstellung aus einem Systemabbild, Windows 7-Firewall dichtmachen, Jugendschutzeinstellungen vornehmen, MS Security Essentials: der neue Windows-Virenscanner

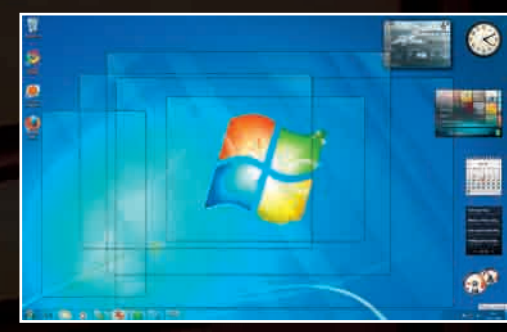

Übersicht: Trotz vieler offener Fenster haben Sie den Desktop stets im Blick.

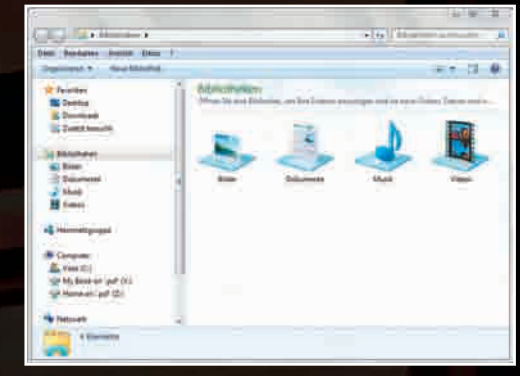

Bibliotheken: Sofortzugriff auf alle Fotos, Musik, Videos und Dokumente - egal, wo sie abgespeichert sind.

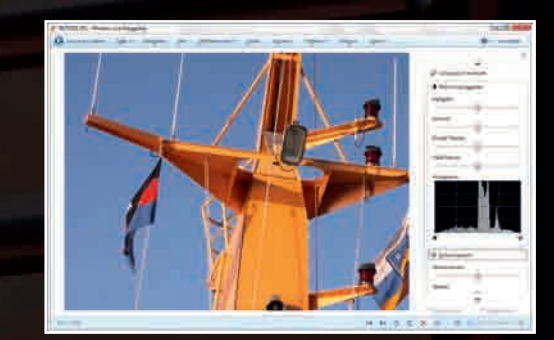

Fotos: Bilder verwalten und bearbeiten mit der Windows Live Fotogalerie.

#### Über den Autor

Christian Immler, Jahrgang 1964, war bis 1998 als Dozent für CAD an der Fachhochschule Nienburg und an der University of Brighton tätig.

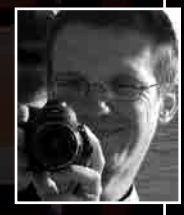

Einen besonderen Namen hat er sich mit Veröffentlichungen zu Themen wie 3-D-Visualisierung, PDA-Betriebssysteme, Linux und Windows gemacht. Seit mehr als 15 Jahren schreibt er erfolgreiche Computerbücher und veröffentlicht regelmäßig Artikel zu unterschiedlichsten Computerthemen in Zeitschriften und im Internet.

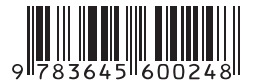

30,- EUR [D]

ISBN 978-3-645-60024-8